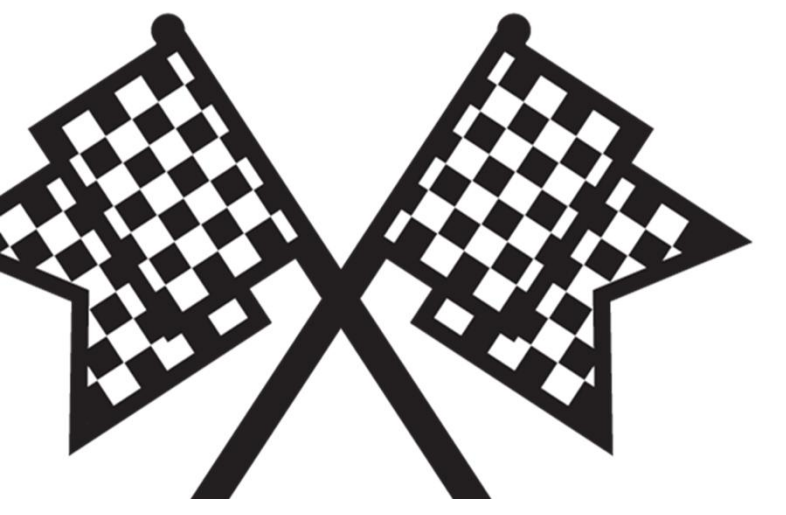

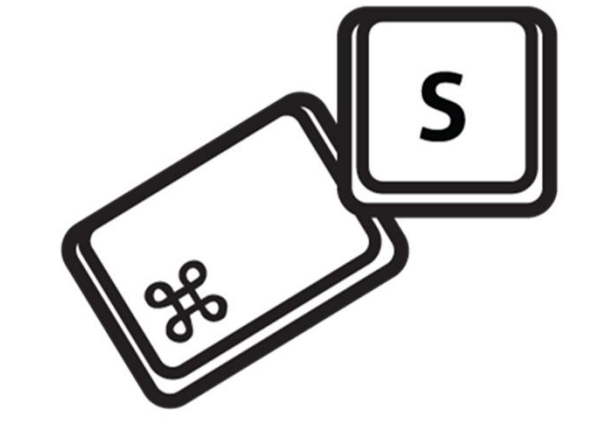

# 한국무역협회 수출입물류포탈 개편 용역 **사용자 매뉴얼**

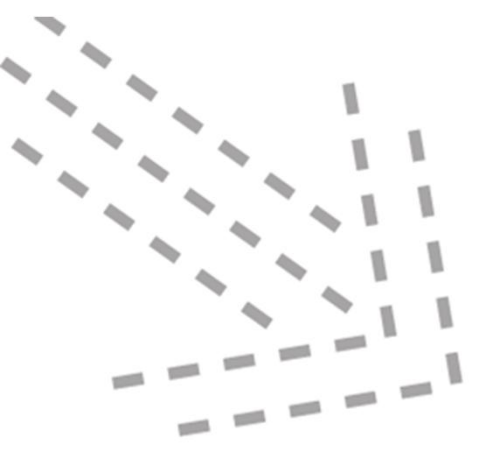

# 1. KITA.NET 시스템

| 1) | 로그인 | ••••••••••••••••••••••••••••••••••••••• | <u>p.3</u> |
|----|-----|-----------------------------------------|------------|
| 2) | 메인  | •••••                                   | <u>p.4</u> |

## 1. KITA.NET 시스템

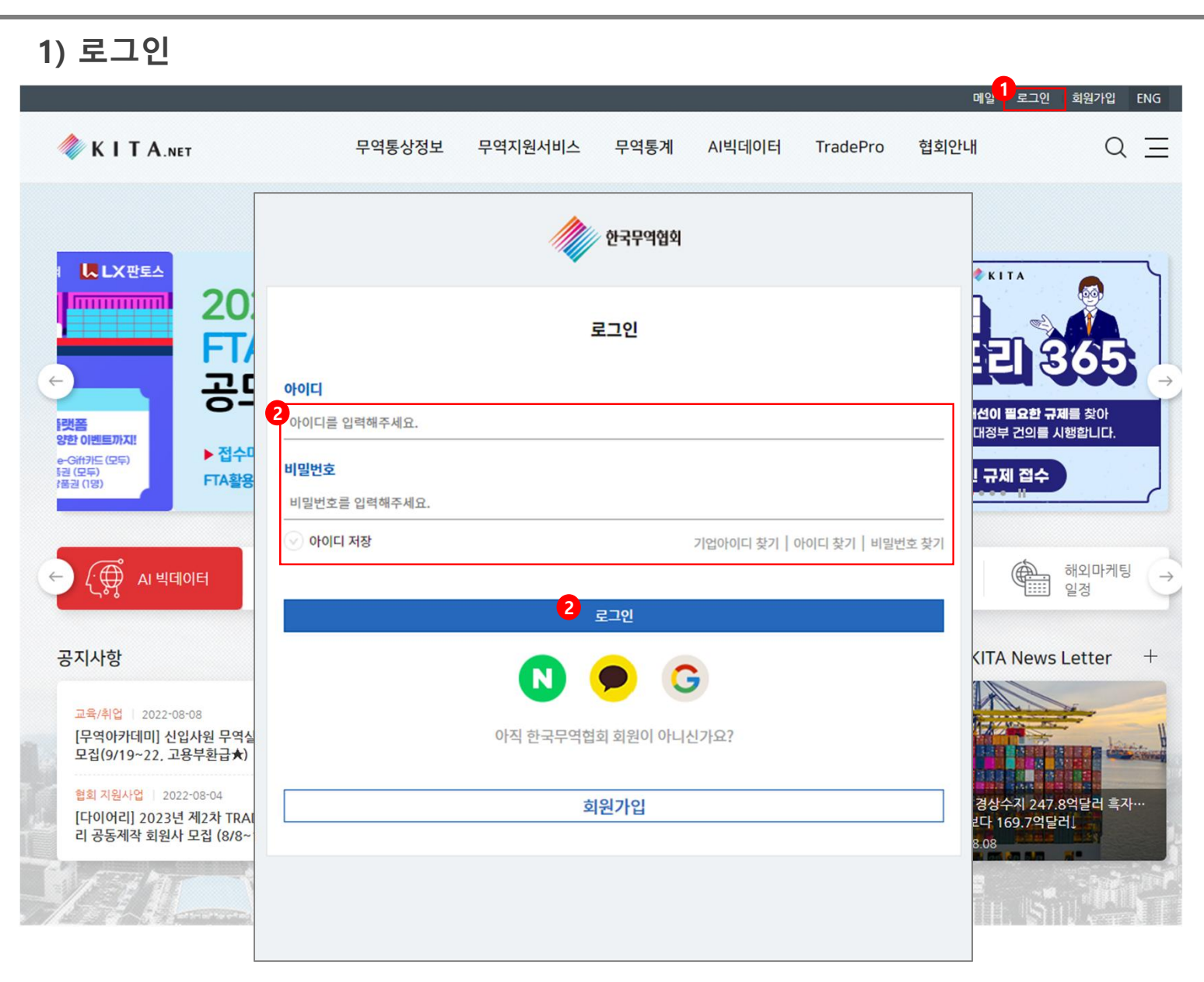

#### ✤ KITA.NET 시스템

• 로그인 페이지

 1. KITA.NET 시스템에 접속하여 로그인 버튼을 클릭하여 로그인 팝업을 생성합니다.
 2. 아이디, 비밀번호를 입력하여 사용자로 로그인합니다.

## 1. KITA.NET 시스템

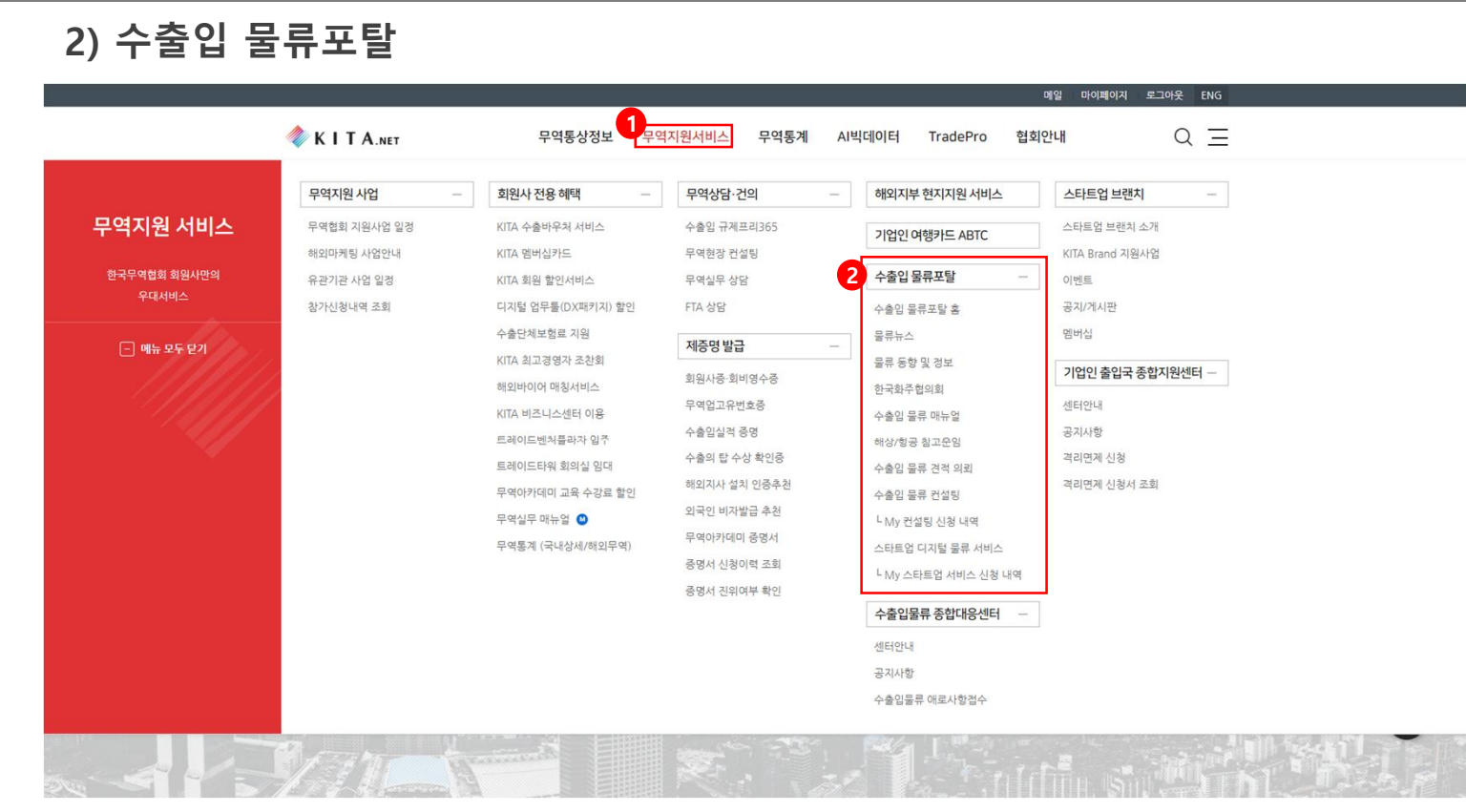

#### ✤ KITA.NET 시스템

• 수출입 물류포탈 페이지

- 로그인 이후 무역지원서비스 메뉴에 마우스를 오버하여 수출입 물류포탈 메뉴로 이동할 수 있습니다.
- 2. 수출입 물류포탈 메뉴를 클릭하여 각 메뉴로
   이동할 수 있습니다.

| 1) 수출입 물류포탈 홈 <u>p.6</u>          |
|-----------------------------------|
| 2) 물류뉴스 <u>p.7</u>                |
| 3) 물류동향 및 정보 <u>p.9</u>           |
| 4) 한국화주협의회 <u>p.11</u>            |
| 5) 수출입 물류 매뉴얼 <u>p.12</u>         |
| 6) 해상/항공 참고 운임 <u>p.18</u>        |
| 7) 수출입 물류 견적 의뢰 <u>p.20</u>       |
| 8) 수출입 물류 컨설팅 <u>p.27</u>         |
| 8-1) MY 컨설팅 신청내역 <u>p.32</u>      |
| 9) 스타트업 디지털 물류 서비스 <u>p.36</u>    |
| 9-1) MY 스타트업 서비스 신청내역 <u>p.38</u> |

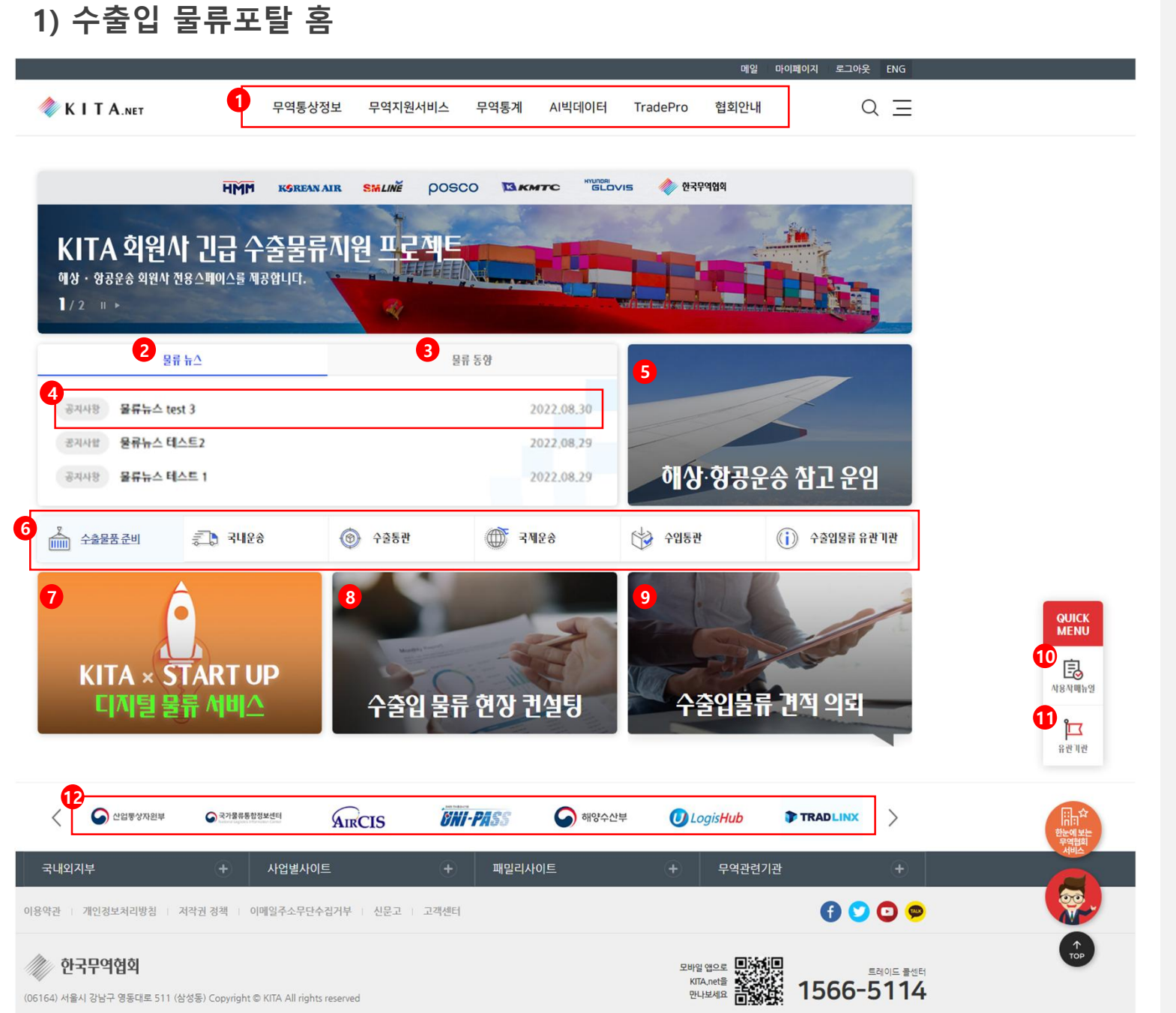

#### ☆ 수출입 물류포탈

- 수출입 물류포탈 홈 페이지
- 상단의 메뉴에 마우스를 오버하여 메뉴별 각각의 페이지로 이동할 수 있습니다.
- 2. 물류뉴스 탭을 클릭하여 물류뉴스 목록 페이지로 이동합니다.
- 3. 물류동향 탭을 클릭하여 물류동향 목록 페이지로 이동합니다.
- 4. 2번, 3번 탭에 마우스를 오버 후 관련 게시글을 클릭하여 해당 게시글의 상세 페이지로 이동합니다.
- 5. 해상·항공운송 참고 운임 목록 페이지로 이동합니다.
- 6. 수출입 물류 매뉴얼 페이지의 각 단계별 페이지로 이동합니다.
- 7. 스타트업 디지털 물류 서비스 목록 페이지로 이동합니다.
- 8. 수출입 물류 컨설팅 목록 페이지로 이동합니다.
  9. 수출입물류 견적 의뢰 목록 페이지로 이동합니다.

10. 사용자매뉴얼 아이콘을 클릭하여 사용자
 매뉴얼을 다운받을 수 있습니다.

- 11. 유관기관 아이콘을 클릭하여 수출입물류 유관기관 안내 페이지로 이동합니다.
- 12. 하단의 배너를 클릭하여 링크로 이동합니다.

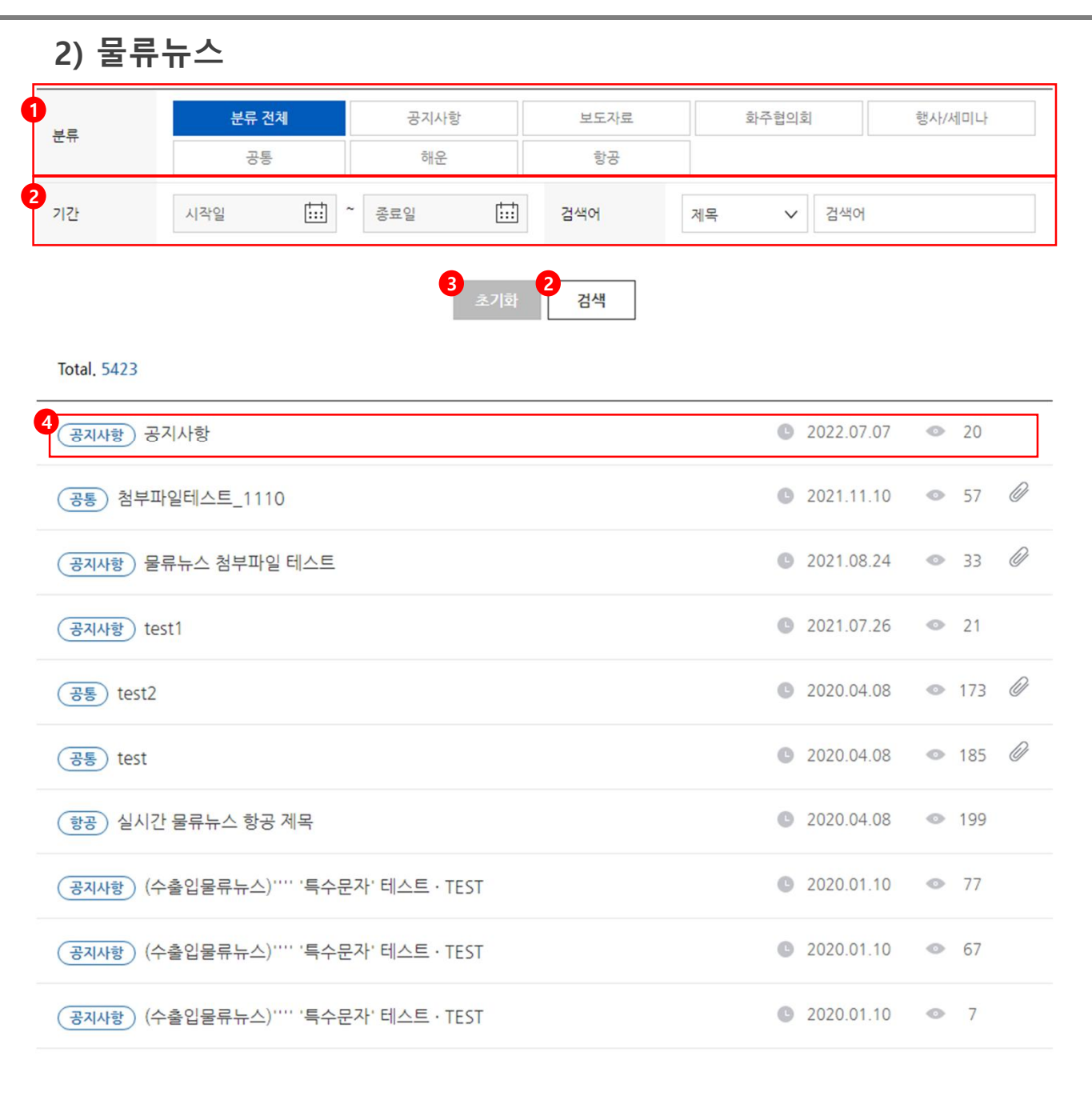

1 2 3 4 5 6 7 8 9 10

>

<

#### ♦ 수출입 물류포탈

• 물류뉴스 목록 페이지

- 1. 분류(분류 전체, 공지사항, 보도자료, 화주협의회, 행사/세미나, 공통, 해운, 항공)를 클릭하여 해당 분류 별 게시글 목록을 확인합니다.
- 기간(시작일, 종료일)을 설정하여 검색어(제목, 내용)를 입력해 검색합니다.
- 3. 검색 설정을 초기화 합니다.
- 4. 제목을 클릭하여 상세 페이지로 이동합니다.

## 2) 물류뉴스 ♦ 수출입 물류포탈 • 물류뉴스 상세 페이지 (공통) 첨부파일테스트\_1110 2021.11.10 • 58 1. 게시글 제목을 확인합니다. 2. 게시글 내용을 확인합니다. 2 3. 첨부파일이 있는 경우 첨부파일의 제목 또는 첨부파일테스트\_1110 다운로드 버튼을 클릭하여 다운로드 할 수 있습니다. 4. 물류뉴스 목록 페이지로 이동합니다. 3 (참고자료)첨부파일테스트\_1110.PNG В 다운로드 목록

| 3) 물류동향 및            | 정보         |          |         |    |   |            |    |    |   |
|----------------------|------------|----------|---------|----|---|------------|----|----|---|
| 전체 🗹                 | 2<br>물류자료실 |          | 일일 물류동향 |    |   | 국가별 물류경    | 성보 |    |   |
| 기간 시작일               | ~ 종료일      |          | 검색어     | 제목 | ~ | 검색어        |    |    |   |
|                      | (          | 4<br>초기화 | 3<br>검색 |    |   |            |    |    |   |
| Total. 1124          |            |          |         |    |   |            |    |    |   |
| 물류자료실)에디터야           |            |          |         |    | C | 2022.07.11 | ۲  | 16 |   |
| (물류자료실) 123          |            |          |         |    | C | 2022.07.11 | •  | 7  |   |
| 국가별물류정보) test2       |            |          |         |    | G | 2022.07.08 | 0  | 4  | U |
| 국가별 물류정보 test        |            |          |         |    | C | 2021.11.15 | ۲  | 11 |   |
| ( ध्रध इन्हड्रे test |            |          |         |    | C | 2021.11.15 | •  | 27 |   |
| 국가별 물류정보) test       |            |          |         |    | C | 2021.11.10 | 0  | 2  |   |
| 일일 물류동향) test        |            |          |         |    | C | 2021.11.10 | ٢  | 16 |   |
| 국가별물류정보 첨부파일테스       | 노트_1110    |          |         |    | C | 2021.11.10 | 0  | 3  |   |
| 일일물류동향) 첨부파일테스트      | E_1110     |          |         |    | C | 2021.11.10 | •  | 23 |   |
| 물류자료실) 첨부파일테스트_      | 1110       |          |         |    | C | 2021.11.10 | ø  | 0  | U |
|                      |            |          |         |    |   |            |    |    |   |

**1** 2 3 4 5 6 7 8 9 10

>

<

#### ◆ 수출입 물류포탈

• 물류동향 및 정보 목록 페이지

- 1. 전체 탭을 클릭하여 모든 물류동향 게시글을 확인합니다.
- 구분 별(물류 자료실, 일일 물류동향, 국가별 물류정보) 탭을 클릭하여 관련 게시글을 확인할 수 있습니다.
- 기간(시작일, 종료일)을 설정하여 검색어(제목, 내용)를 입력해 검색합니다.
- 4. 검색 설정을 초기화 합니다.
- 5. 제목을 클릭하여 상세 페이지로 이동합니다.

Page.9

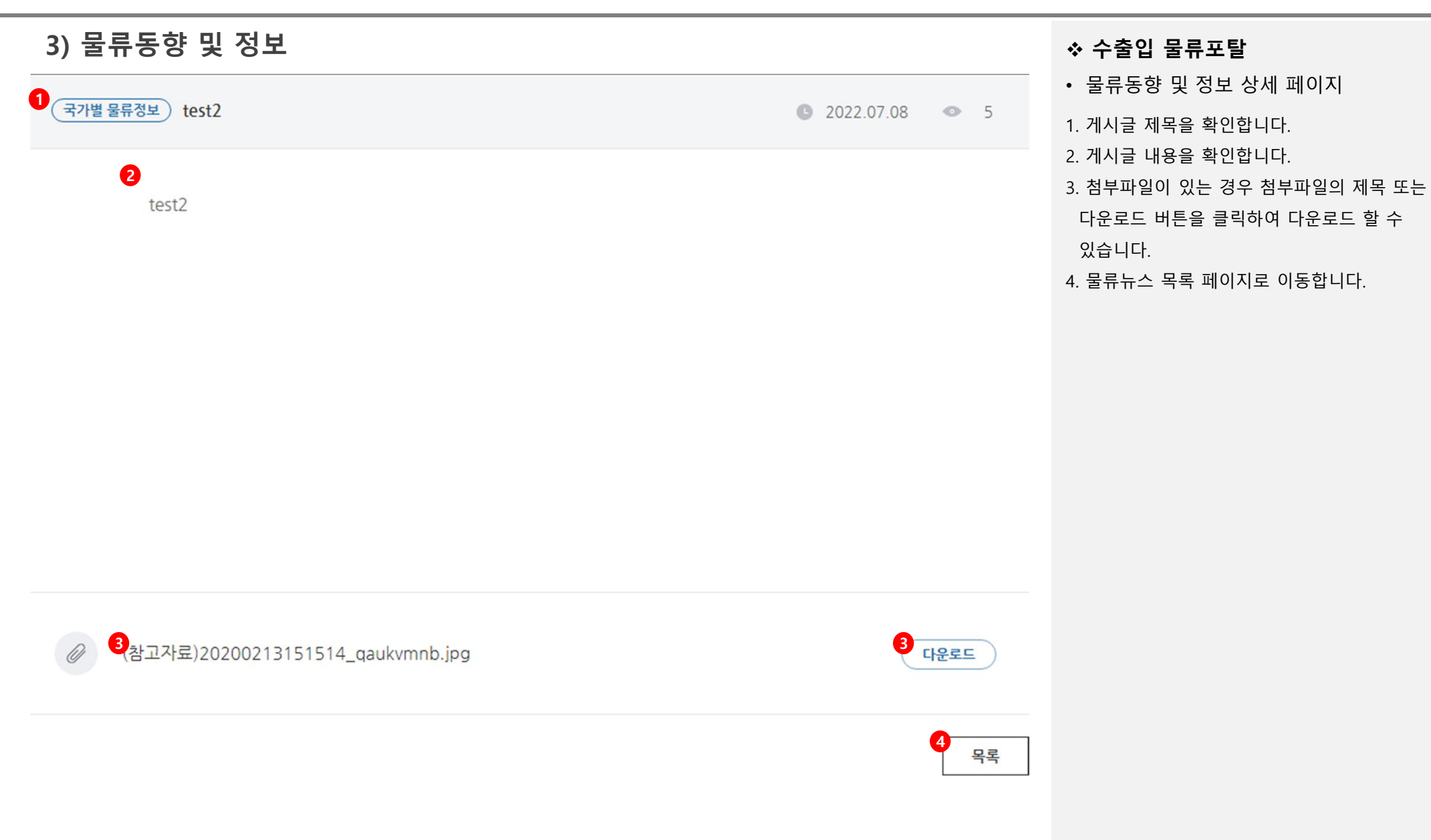

| 4) 한국화주협의회 |   |    |    |      |         |  |  |  |  |
|------------|---|----|----|------|---------|--|--|--|--|
| 1<br>소개    | Ľ | 연혁 | 조직 | 주요사업 | 찾아오시는 길 |  |  |  |  |

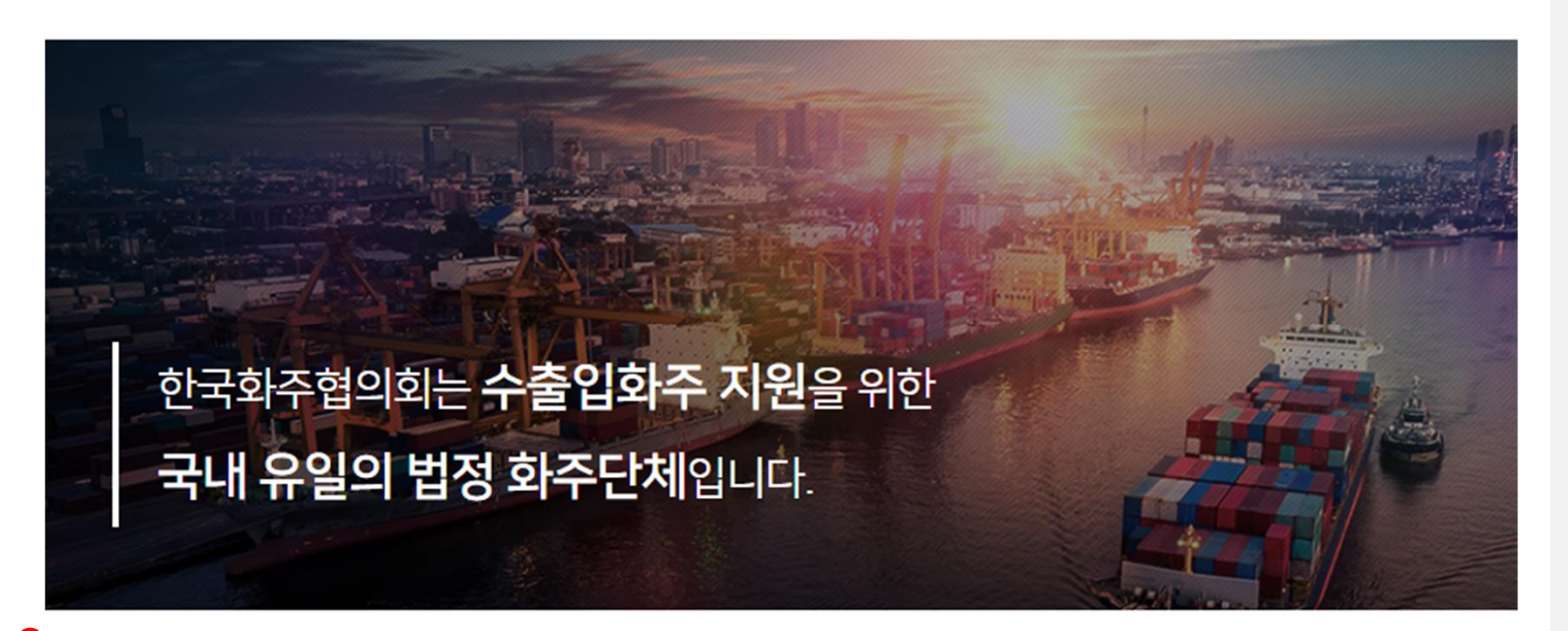

한국화주협의회는 1972년 수출 10억달러 달성을 계기로 우리나라 무역 규모의 증가에 걸맞는 화주권익의 옹호를 위해 설립되었습니다. 아울러 1978년에는 한국의 수출입 기업을 대표하며 가장 영향력있는 최대 경제단체인 한국무역협회(KITA) 부설기관으로 새로이 출범하여 명실공 히 국내 유일의 법정 화주단체로서 활발하게 활동하고 있습니다.

화주협의회는 먼저 항로별로 해운항공운임의 인상 억제 및 합리적 조정을 위해 선사, 항공사등 운송업체 및 관련 정부부처 등과 활발히 협상을 전개 하고 있습니다. 또한, 화주지향적인 물류제도 및 인프라 구축을 위한 조사연구 및 대정부 건의 등에 역량을 집중하여 사업을 추진하고 있습니다. 아 울러 국가별, 대륙별 해외화주협의회와 정보교류 네트워크 및 협력체제를 강화함으로써 수출입 경쟁력 제고를 위한 국제운송여건의 조성을 위해 최 선을 다하고 있습니다.

국내 화주기업들이 화주협의회의 다양한 서비스를 최대한 활용하기를 바라는 동시에 화주와 운송사 사이의 조화로운 관계 정립을 위한 우리의 노력 에 적극적인 지원을 보내주시기 바랍니다.

#### ∻ 수출입 물류포탈

• 한국화주협의회 페이지

 1. 탭을 (소개, 연혁, 조직, 주요사업, 찾아오시는 길) 클릭하여 한국화주협의회 정보 확인 페이지로 이동합니다.

2. 이동한 페이지의 내용을 확인합니다.

# 5) 수출입 물류 매뉴얼 1단계 수출물품 준비 오 단계 국내운송 3 단계 수출통관 4단계 국제운송 5 단계 수입통관 수출입물류 유관 기관 안내 2 컨테이너 수출화물 운송철차 수출입화물 목재포장재 검역철차·컨테이너 분류 등

#### ◆ 수출입 물류포탈

• 수출입 물류 매뉴얼 페이지

1. 1단계 수출물품 준비 탭을 클릭합니다.

 2. 수출물품 준비에 해당하는 상세 내용을 확인합니다.

## 컨테이너 수출화물 운송절차

#### ⊙ 선박수배

- \* FOB 조건인 경우 수입상, CIF 조건인 경우 수출상이 의무를 담당
- \* Shipping Schedule을 선사 및 대리점을 통해 확인하고 선박을 수배
- \*\*Shipping Schedule 확인시 유의사항
- ① 선박 입출항일 및 시간, 운송기일(transit time), 직항 또한 환적항 기항 여부
- ② 선박 출항예정시간 (ETD : estimated time of departure)
- ③ 선박 도착예정시간 (ETA: estimated time of arrival)
- ④ CY cargo인 경우 화물수취 마감시간 (closing time)

#### ● 선적예약 (Booking)

\* 화주는 선사 및 포워더의 소정약식인 선적의뢰서(S/R:Shipping Request)를 발송, 선적 예약 (booking)

#### 선적

- \* 수출 컨테이너화물을 선적항 CY 혹은 터미널에 마감시간(closing time) 전 반입
- ※미국행 해상화물은 적재 24시간 전 적하목록(manifest)을 제출해야 하기 때문에, 기타 행선지 화물보다 마감시간을 앞당겨 운영하

고 있음

총 중량

총 하중

중량

40톤

10톤

## 5) 수출입 물류 매뉴얼

| 1단계 수출물품 준비                                                  | 2단계 국내운                                        | * Ľ                                                  | 3단계 수출통관                                                                                                    |                                                                                              |                                                             |                                                                                 |             |                        |                                                                                         |                                          |  |
|--------------------------------------------------------------|------------------------------------------------|------------------------------------------------------|----------------------------------------------------------------------------------------------------|----------------------------------------------------------------------------------------------|-------------------------------------------------------------|---------------------------------------------------------------------------------|-------------|------------------------|-----------------------------------------------------------------------------------------|------------------------------------------|--|
| 4단계 국제운송                                                     | 5단계 수입통                                        | 관                                                    | 수출입물류 유관 기관 안내                                                                                                    | < 각국의 차량운행제한                                                                                 | 기준 비교 >                                                     |                                                                                 |             |                        |                                                                                         |                                          |  |
|                                                              |                                                |                                                      |                                                                                                    |                                                                                              | 중량                                                          | (8)                                                                             |             |                        | 제원(r                                                                                    | n)                                       |  |
| 도로운송·철도운송                                                    | 컨테이너 터미                                        | 널의 구조 등                                              | 내륙컨테이너 기지(ICD)·컨테이너 운송장비 등                                                                                                |                                                                                              | 축 하중                                                        | 송 중량                                                                            |             | 목                      | 높이                                                                                      | 길이                                       |  |
|                                                              |                                                |                                                      |                                                                                                    | 한국                                                                                           | 10.0                                                        | 40.0                                                                            |             | 2.5                    | 4.0                                                                                     | 16.7                                     |  |
| 도로운송                                                         |                                                |                                                      |                                                                                                    | 일본                                                                                           | 10.0                                                        | 36.0                                                                            |             | 2.5                    | 3.8                                                                                     | 12.0                                     |  |
|                                                              |                                                |                                                      |                                                                                                    | 미국(연방)                                                                                       | 9.1(英卷14.5)                                                 | 36.4                                                                            |             | 2.5                    | 4.0                                                                                     | 18.3                                     |  |
|                                                              |                                                |                                                      |                                                                                                    | 독일                                                                                           | 10.0                                                        | 40.0                                                                            |             | 2.5                    | 4.0                                                                                     | 18.0                                     |  |
| ÷                                                            | 출 화 주                                          |                                                      | 운 송 업 체                                                                                                    | < 운행제한차량 규제내용                                                                                | : 및 벌칙규정 >                                                  |                                                                                 |             |                        |                                                                                         |                                          |  |
| 11.71                                                        | (히무우소 (데아)                                     |                                                      | Rooking Note 2M                                                                                                    | - 단속 기준 위반 시 화주                                                                              | , 혹은 운전기사는 다                                                | 음과 같은 별과금을 눈                                                                    | 날부해(        | +함.<br>기러 H            | -                                                                                       | 31-31 - 124                              |  |
|                                                              |                                                |                                                      | booking wore 4 8                                                                                                    | 전속기꾼                                                                                         |                                                             | 248                                                                             |             | 선언 수~                  | ~1                                                                                      | 241173                                   |  |
| 3                                                            | 컨테이너 수령                                        | 1                                                    | Booking list 지점에 송부                                                                                                    | 총 중량 4톤 초과 또는<br>축 하중 10톤 초과                                                                 | 형위자(문전자) 및 :<br>- 1년 이하의 징역 !<br>인(양별규정)<br>- 200만음 이하의 !   | 과격 운송을 지시ㆍ요구한<br>또는 200만원 이하의 별<br>별급                                           | 한 자<br>금 법  | 건설교통부 각 도              | 로관리청                                                                                    | 도로법 54조, 시행명 제28조<br>3 컨교부 과격차량 단속 요형    |  |
|                                                              | +                                              |                                                      | +                                                                                                    | 화물위탁증(운송장)<br>발급의무 위반                                                                        | 운송주선 사업자<br>- 과징금 40만원<br>- 사업정지(1,2차 3                     | (법) 및 허가취소(3차 적                                                                 | <b>5</b> 2) | 건설고동부 도로               | 요한경험                                                                                    | 화물자동차 운수 사업법 제2<br>조, 시행명 제7조            |  |
| 도                                                            | 어(Door)작업                                      | l                                                    | 공컨테이너 대출 & EIR' 접수                                                                                                    | 적채중량 110%,<br>차량길이 110%,<br>높이4.0m 초과                                                        | 운전자<br>- 범칙금 5만원                                            |                                                                                 |             | 행자부 경찰청(고              | 통안전과)                                                                                   | 도로고통법 제39조, 시행령 A<br>2조                  |  |
| 씰등                                                           | 닝(Sealing)작업                                   |                                                      | D/R² 서명 후 화주에게 반환                                                                                                    | ② 운행허가 신청정차                                                                                  |                                                             |                                                                                 |             |                        |                                                                                         |                                          |  |
|                                                              | +                                              |                                                      | CY Operator.                                                                                                    |                                                                                              | Step 1, 신청인                                                 |                                                                                 |             |                        | Step 2, 해                                                                               | 당도로관리                                    |  |
| 신<br>() 선사/포워더에 선격예약(                                        | 역항으로 운영<br>부킹)                                 | 0 선사 및 대리컴                                           | Stowage Plan동을 신시에 승부                                                                                                    | • 제한차량의 운행허기<br>비서류(차량검사증 5<br>물 통과 하중 계산서<br>리자에게 제한차량 문                                    | 를 받고자 하는 신청인<br>E는 등록증, 차량증량표<br>등)를 갖추고 수수료의<br>특허가를 신청한다. | 은 혀가신청서, 구<br>E, 운행노선도,구조<br>함께 해당 도로관                                          | >           | •도로관리자(한국<br>청서를 심사(차량 | ?도로공사, 지방<br>왕의 제원, 운행                                                                  | 방국토관리청, 시도)는 접수된 (<br>경로, 허가기간, 조건 등) 한다 |  |
| <ul> <li>운송업체가 가져온 공컨트</li> <li>공컨테이너에 수출화물 3</li> </ul>     | 데이너를 수령<br>억임작업(도어작업)                          | <ul> <li>⊘ 김계된 화물인</li> <li>⑤ CY Operator</li> </ul> | 수예약명세서 <sup>4</sup> 를 관계점소에 송부<br>는 필요한 빈 컨테이너를 화주에게 대출하고                                                                 | St                                                                                           | xp 3, 타 관리청 협의                                              |                                                                                 |             |                        | Step 4.                                                                                 | 결과동보                                     |  |
| <ul> <li>○ 적임완료한후 컨테이너 한</li> <li>○ 씰링 작업 후 선격항으로</li> </ul> | 光을 닫고 씰링 작업<br>운송                              | EIR을 겸수<br>④ 컨테이너화물<br>⑤ 선격완료 후 C<br>積付置(Stowa       | EIR을 접수<br>④ 컨텐티너화들을 인수할 때 D/R에 서영한 후 화주에게 변환<br>④ 선적관료 후 CY 오페레이터(operator)는<br>특片面(Stowage plan) <sup>5</sup> 를 선사등에 승부 |                                                                                              |                                                             | • 신청한 계환 사장의 운해 정표에 2개 이상의 도로관리청 또는 관합 기관이 공처 있을 경우, 타 도로관리청과 운영하가 가능 여부를 참조한다. |             |                        | * 심사가 끝나면 도로 관리자는 신청인에게 운행시간, 운행기간<br>호송차당배치, 것발부착동의 운영 조건이 부여된 허가 또는 불<br>허가중지서를 발급한다. |                                          |  |
| 1) EIR(equipment interchang                                  | e receipt, 기기수도증:機器受渡證)                        | 4) 화물인수예약명세서                                         | : booking list                                                                                                    |                                                                                              |                                                             |                                                                                 |             |                        |                                                                                         |                                          |  |
| 2) D/R(dock receipt : 부두수추                                   | (중)                                            | 5) 격부도(Stowage pla                                   | n) : 선박에 화물을 안정적으로 싣기 위한 화물 배치도                                                                                           | © 운행하가 신청절차<br>• 스쵸이치르 기과 해                                                                  | NOT THE MER WAR                                             |                                                                                 |             |                        |                                                                                         |                                          |  |
| 3) 화울선석예약서 : booking n                                       | lote                                           |                                                      |                                                                                                    | · 수출입(보세운송)                                                                                  | h에 띄는 눈'8 볼 8<br>신고필증에 기재된 경                                | 량을 믿고 운송한 운동                                                                    | 전기사기        | 가 실제 적재중량과             | 의 차이로 인형                                                                                | 한 과적단속으로 벌금을 부과                          |  |
|                                                              |                                                |                                                      |                                                                                                    | 경우 실질적인 책임                                                                                   | 자에 대한 처벌을 요                                                 | 구하는 민원이 제기                                                                      |             |                        |                                                                                         |                                          |  |
| 기거하라 다스 미 오쉐이기                                               | 1 1151                                         |                                                      |                                                                                                    | <ul> <li>· 관세청, 민원해소를</li> <li>· 수출입화물 운송 2</li> </ul>                                       | 위해 수출입화물 과격<br>计량이 과적차량으로 :                                 | i에 대한 보세운송 제<br>적발되어 세관에 통보                                                     | 한조치<br>될 경우 | 4. 중전에는 탈세 의           | 도등 고의성이                                                                                 | 입중된 경우에만 관세법에                            |  |
| 과직자동 단독 및 운영여기                                               | 1 신성                                           |                                                      |                                                                                                    | 처벌을 하였으나, '05.1월부터 고의성 여부와 상관없이 작하목록 기재(중광) 부실로 적하목록을 작성한 자(선박회사 또는 화물운송<br>서인자에 대하여 JFR로 보과 |                                                             |                                                                                 |             |                        |                                                                                         |                                          |  |
| * 0 37 320 * 10 0 0 0                                        | 관이 버드 이해된기로 드립시네                               |                                                      |                                                                                                    | - 또한, '05.1.1부터                                                                              | 보세운송신고단계에                                                   | 서 B/L당 화물의 총중                                                                   | 량이 2        | 5톤을 초과하는 퀸             | 테이너 화물어                                                                                 | 대하여는 보세운송신고가 되                           |  |
| = 경기분을 조과안 와물자                                               | ㅎ는 겉도 운영어가를 득해야 함                              | · · · · · · · · · · · · · · · · · · ·                |                                                                                                    | 않도록 조치하고 9<br>에 해당됨.                                                                         | L으나, 하나의 B/L에                                               | 여러개의 컨테이너가                                                                      | 있는 경        | J우에는 컨테이너 7            | 예수로 나눈 평                                                                                | 균 중량이 25톤을 초과하는                          |  |
| 기군· 일이 16.7m, 너미                                             | i 2.5m, 호이 4.0m(또는 4.2m)<br>장미 드리고토버 게이즈 : 나바? | 1, 국이궁 10명, 중영영 40년<br>1 22조                         |                                                                                                    | - 이 경우 화물의 충                                                                                 | 중량 25톤에는 컨테이                                                | 너 및 차량 무게는 포                                                                    | 함되어         | 있지 않으며, 또한             | 도로법상 단여                                                                                 | b기준이 총 중량 40톤이므로                         |  |
| · 근거합정 · 포도탑 제544                                            | 고 및 포포포종립 제59포, 지영경<br>보그가에서도 도이 계획이 4.3a      | 5 ZZII                                               |                                                                                                    | 테이너 규격(20피                                                                                   | 트, 40피트등)에 상관                                               | 없이 25톤을 초과하는                                                                    | 는 경우        | 에는 보세운송신고)             | 가 제한됨                                                                                   |                                          |  |
| 고락포도, 국도 및 시도의 될<br>의해제하 카랴다소 기즈 \                           | 구구선에서는 높이 세안이 4.20                             | 1                                                    |                                                                                                    | ▲ 채도 으소                                                                                      |                                                             |                                                                                 |             |                        |                                                                                         |                                          |  |
|                                                              |                                                | 운행 <mark>제</mark> 한 차량의 7                            | Įچ                                                                                                    | * 의왕까지는 공로수송<br>컨테이너 부두간 지                                                                   | <ol> <li>의왕에서 부산진역<br/>선을 통하여 컨테이너</li> </ol>               | 까지 철도 수송된 후<br>부두로 직반입                                                          | 컨테이         | 너 부두로 직반입 동            | 실 컨테이너는                                                                                 | 다시 조차 작업하여 부산진역                          |  |
| 구분                                                           | 도로법                                            |                                                      | 도로 교통법                                                                                                    | * 그렇지 않은 대부분<br>게에 있는 ODCY에                                                                  | 의 컨테이너는 부산진<br>반입                                           | 역에 소재한 철도 CY                                                                    | 에 하치        | ·되어 일시 장치되기            | Ч나 하차 죽시                                                                                | 부산시내 셔틀운송으로 계약                           |  |
| 길이                                                           | 16.7m                                          | 자동:                                                  | 사길이의 1/10의 길이를 더한 길이                                                                                                    | <b>时</b> 주 Door                                                                              |                                                             | 82 H                                                                            |             | > 책입·운송                | -                                                                                       | → 역왕 ICD장치                               |  |
| 너비                                                           | 2.5m                                           | ÷                                                    | 사경으로 확인 가능한 범위 이내                                                                                                    |                                                                                              | _                                                           | _                                                                               |             |                        |                                                                                         | Ţ                                        |  |
| 높이                                                           | 4.0m(또는 4.2m)                                  |                                                      | 4.0m(또는 4.2m)                                                                                                    | 부산진역                                                                                         | ~                                                           |                                                                                 | 철송          |                        |                                                                                         | 티 (CD내)<br>상하차 작업                        |  |

적재중량의 11할

월도 CY ODCY

#### ◆ 수출입 물류포탈

- 수출입 물류 매뉴얼 페이지
- 1. 2단계 수출물품 준비 탭을 클릭합니다.
- 2. 국내운송에 해당하는 상세 내용을 확인합니다.

e

| 5) 수릨                                                                                          | <b>축입 물</b> 류                                                                                                    | 느 매뉴'                                                                                                | 엄                                                                    |                                                                          |                                                                         |
|------------------------------------------------------------------------------------------------|----------------------------------------------------------------------------------------------------|----------------------------------------------------------------------------------------------------|----------------------------------------------------------------------|--------------------------------------------------------------------------|-------------------------------------------------------------------------|
|                                                                                                |                                                                                                    |                                                                                                    |                                                                      |                                                                          |                                                                         |
| 1단계 수출물품 준비                                                                                    | 2단계 국내용                                                                                                    | 28                                                                                                   | 3단계 수출                                                               | 통관                                                                       |                                                                         |
| 4단계 국제운송                                                                                       | 5단계 수입용                                                                                                    | 통관                                                                                                   | 수출입물류                                                                | 유관 기관 안내                                                                 |                                                                         |
| ◆ 선하증권                                                                                         |                                                                                                    |                                                                                                    |                                                                      | 컨테이너 수출회                                                                 | 물 운송절차                                                                  |
| 선하증권이란 화주와 선박회/<br>터 의뢰받은 운송화물을 적재<br>지시인에게 인도할 것을 약정<br>미한다. 화물을 처분코자 할 대<br>취결에 필요한 상업송장, 해상 | 사간의 해상운송계약에 의하여 신<br>또는 적재를 위해 그 화물을 영<br>한 유가풍권이다. B/L상에 기재<br>R에는 반드시 관련 B/L을 가지고<br>보험증권과 함께 기본이 되는 A                                                                                                    | 선박회사가 발행하는 유기<br>수하였음을 증명하고, 동<br>된 화물의 권리를 구체화<br>1 있어야만 한다. 국제무역<br>서류로서 다음의 기능을 4                 | 증권이다. 다시 말히<br>화물을 도착항에서 1<br>하는 B/L의 양도는 비<br>벽 대차결제 수단인 회<br>*행한다. | • 선하증권 수령<br>실: • 선적 완료 후 화주는 {<br>· 로<br>· 운임 선불인 경우에는<br>※B/L 수령후 기재내용 | 선사로부터 B/L(선하증권)을 수령<br>운영을 B/L 수령과 동시에 지급<br>용이 이상이 없는지 반드시 확인해야 [      |
| ① 권리증권(entitled docum                                                                          | nent) : 선하증권의 소유자나 피                                                                                                    | 배서인은 해당 상품의 인                                                                                        | 도를 주장할 수 있다.                                                         | • 선적 통지                                                                  |                                                                         |
| ② 계약의 킁빙(evidence of                                                                           | contract) : 선주와 화주 간 운송                                                                                                    | a계약이 체결된 것을 증명                                                                                       | 하는 역할을 한다.                                                           | • 선적절차가 완료되면                                                             | 수출업자는 수입업자에게 지체없이 신                                                     |
| ③ 물품 수령증(receipt of ge                                                                         | oods) : 선사의 물품 수령증이다                                                                                                    | <u>.</u>                                                                                             |                                                                      | < FCL화물 이동경로 >                                                           | 1                                                                       |
| 선하증권 발행절치                                                                                      | 및양식                                                                                                    |                                                                                                    |                                                                      | 선사                                                                       | ⊢── 운송의뢰                                                                |
| ⊙ B/L의 발행                                                                                      |                                                                                                    |                                                                                                    |                                                                      | 선적신뢰 선적예약                                                                |                                                                         |
| 선하증권 원본의 발행은 1통<br>(One Full Set)로 발행하는데                                                       | 으로도 가능하나 분실 등에 대비<br>각 통은 내용이 동일하고, 동등                                                                                                    | 하여 그 이상을 한 세트로<br>한 효력을 가지기 때문에                                                                      | 하여 발행할 수도 있<br>화물인도에는 한 통                                            | (C<br>의 <u>화주</u> -                                                      | 공건운송<br>자가왕고, 스페이                                                       |
| B/L발행 절차를 살펴보면 다용                                                                              | 응과 같다.                                                                                                    |                                                                                                    |                                                                      | $\uparrow$                                                               | 화물반출                                                                    |
| ① 송하인은 운송인에게 Invo                                                                              | ice. Packing List. Shipping Re                                                                                                    | equest 등을 각각 1부씩 :                                                                                   | 작성하여 제출하고 김                                                          | t, 선격신뢰                                                                  | 운송의뢰                                                                    |
| 권 발행 시 대조한다.                                                                                   |                                                                                                    |                                                                                                    |                                                                      | ,                                                                        | 선적예약                                                                    |
| ② 운송인은 등록 검량회사에                                                                                | 검량한 후 검량회사 측의 증명사                                                                                                    | 너를 받는다.                                                                                              |                                                                      | 포워더                                                                      | 선사 선사                                                                   |
| ③ 운송인은 적하 예약목록을                                                                                | 작성하여 본선과 선적업자에게                                                                                                    | 통지한다.                                                                                                |                                                                      |                                                                          |                                                                         |
| ④ 운송인은 선적업자 또는 송                                                                               | 하인에게 선적지시서(Shipping                                                                                                    | g Order)를 교부한다.                                                                                      |                                                                      | ( LCL와볼 이송영도 )                                                           | 선격예약                                                                    |
| ⑤ 송하인은 선적이 완료되면                                                                                | 본선수취증(M/R: Mate's Rec                                                                                                    | eipt)을 본선에서 수취하                                                                                      | 여 운송인에게 제출                                                           | 한                                                                        | 콘솔업자                                                                    |
| ⑥ 운송인은 M/R에 의하여 신                                                                              | 선하증권을 송하인에게 교부한다                                                                                                    |                                                                                                    |                                                                      |                                                                          | ↑선적예약                                                                   |
| ⑦ 송하인은 선하증권등 제빈                                                                                | 시류를 갖추어 거래은행에 제출                                                                                                    | 하고 대금을 회수한다.                                                                                         |                                                                      |                                                                          | 서사                                                                      |
| ⑧ 송하인은 거래은행을 통해                                                                                | L/C 개설은행에 선하증권 및 선                                                                                                    | 적서류를 송부하고 상품                                                                                         | 대금을 회수한다.                                                            |                                                                          |                                                                         |
| ③ L/C 개설은행은 수하인에?                                                                              | 에 선하증권을 교부하고 대금을 :                                                                                                    | 회수한다.                                                                                                |                                                                      |                                                                          | 컨부두 CFS 반입                                                              |
| ⑩ 수하인은 교부받은 선하증                                                                                | 권을 운송인에게 제출하고 화물                                                                                                    | 인도 지시서를 교부받아 :                                                                                       | 화물을 인도받는다.                                                           |                                                                          | 화물혼재                                                                    |
| 船荷證券(Bill of Lading)                                                                           |                                                                                                    |                                                                                                    |                                                                      |                                                                          | CY 구내이송                                                                 |
|                                                                                                | MERCHANT MARKE CO. LTD.                                                                                                    | Summer Str. 595244                                                                                   | 3                                                                    |                                                                          | CY 장치                                                                   |
|                                                                                                |                                                                                                    | Super Texason                                                                                        |                                                                      |                                                                          | 7                                                                       |
|                                                                                                | "Englist (sector tax) of antice (                                                                                                    | Towning April Subsects                                                                               |                                                                      |                                                                          |                                                                         |
|                                                                                                | 198 AUTOINLAIN<br>784,434 033-0442473 /<br>7431417 070-0442534                                                                                                    | Pour and Country of Grain                                                                            |                                                                      | 하공화물 운송장                                                                 | ŧ.                                                                      |
|                                                                                                | Test Test ( progenities of extent)                                                                                                    | X, EOREA                                                                                             |                                                                      | 항공화물운송장(AWB : A<br>권(B/L)에 해당되며, 항공<br>취를 준명하는 동시에 유기                    | ir Waybill)은 항공회사가 화물을 항공<br>운송장 또는 항공화물수취증이라고도<br>사주권점인 성격을 가지고 유통이 가늘 |
|                                                                                                | ETUNDAL GENERAL BUSA                                                                                                    | N, EOREA                                                                                             | THERLANDS                                                            | - 불가능하다는 점에서 차이                                                          | 가 있다.                                                                   |
|                                                                                                | Anternet, Joseph<br>Anternet, Joseph<br>Marken and Anternet<br>Marken and Anternet<br>Statistics<br>Statistics | ANTOLIANE FUNNEMED BY BAFFER<br>TEL'S LOAD COUNT & VEIGET.S.<br>/ DE<br>ITE RECEIVER<br>CCI 1.500PCS | 5.700.000 52.505                                                     | ● 항공운송장과 선하증구                                                            | 원의 차이점                                                                  |
|                                                                                                | ITEM: DIGITAL<br>SATELLITE<br>RECEIVER<br>WODEL NO. DS-<br>100ICI<br>Q'TY: S PCS<br>WAIN BOARD FOR                                                                                                    | NITS 15PCS<br>1 SOOPCS<br>NITS SPCS<br>SOOPCS<br>NITS SPCS<br>TOOXCI 20PCS                           |                                                                      | 8:<br>0112-                                                              | 공화물운송장(AWB)                                                             |
|                                                                                                | KADE IN KOREA MAIN BOARD FOR<br>WADE IN KOREA MAIN BOARD FOR<br>SWPS FOR IOXC<br>WODEL KO: DS- RCU<br>HDBM/4555901/36                                                                                                    | 100CL 10PCS<br>100X 10PCS<br>1 20PCS<br>100PCS<br>0878 DC 40                                         |                                                                      | HIG                                                                      | テク(non-nenotiable)                                                      |

ONE (1) CONTAINER ONLY

Indexed and verse causes interest of a set of the set of units of a set of the set of units of a set of the set of the se

buildes near and analysis of he path, and in him -

FREIGHT AS ARR

Declared Villar (Optional) 1000 and 10 holes and have a to backet of parts 1 is used with the second

| 선사                                                      | 0±7                                         | — 운송의뢰 —                   | _                                                                                                    | 부산항                    | $\longrightarrow$                 | 재래부두                |                     |                                                    |
|---------------------------------------------------------|---------------------------------------------|----------------------------|----------------------------------------------------------------------------------------------------|------------------------|-----------------------------------|---------------------|---------------------|----------------------------------------------------|
| $\uparrow$                                              |                                             |                            |                                                                                                    | 1                      |                                   |                     |                     | 선려                                                 |
| 선격신뢰 선                                                  | 격예약                                         |                            | 2                                                                                                    | I                      | 셔틀운송                              |                     |                     |                                                    |
| $\downarrow$                                            |                                             |                            | 공컨운송                                                                                                    |                        | 7                                 |                     |                     |                                                    |
| <b>주</b> 佬                                              |                                             | 자가창고,<br>공장                | $\stackrel{\longleftarrow}{\longmapsto}$                                                                                                    | 운송업체                   | $\mapsto$                         | 컨테이너<br>부두          |                     |                                                    |
| $\uparrow$                                              |                                             |                            | 화물반출 /                                                                                                    |                        | 721                               | ин <sup>1</sup> м   | 3 2166              |                                                    |
| 선적신뢰                                                    |                                             |                            | 운송의뢰                                                                                                    | $\downarrow$           | 82.                               | 40 2                | 도역면                 |                                                    |
| 포워더                                                     | 선적예외                                        | 선사                         | , in the second second | 의왕<br>ICD              |                                   | 부산진역                |                     |                                                    |
| 〈 LCL화물 이동                                              | 경로〉                                         |                            |                                                                                                    |                        |                                   |                     |                     |                                                    |
|                                                         |                                             | 콘솔업자 🤞                     | 전역예약                                                                                                    | 화주                     | 선격의뢰                              | → 선사                | ł                   |                                                    |
|                                                         |                                             | ↑ 선적예약                     |                                                                                                    | T                      | 선격예약                              |                     |                     | <ul> <li>복합운송</li> </ul>                           |
|                                                         |                                             | 444                        |                                                                                                    | للة م.9                |                                   |                     |                     | 복합운송증권은 선                                          |
|                                                         |                                             | 21/1                       | /                                                                                                    | 군중외사                   | 1                                 |                     |                     | 은 화물이 컨테이터                                         |
|                                                         | 렌                                           | 부두 CFS 반입                  |                                                                                                    |                        | R                                 | ODCY C              | FS 반입               | 며, 또한 1963년<br>고 규정하고 있다.                          |
|                                                         |                                             | <b>화</b> 물호재               |                                                                                                    |                        |                                   | 화물론                 | <sup>놀</sup> 재      | 복합운송증권의 4                                          |
|                                                         |                                             | T                          |                                                                                                    |                        |                                   | ODCY 구내이            | 이송 & 장치             | <ol> <li>화물의 멸실, 현</li> <li>(2) 서하증권과 달</li> </ol> |
|                                                         | 0                                           | Y 구내이송                     |                                                                                                    |                        |                                   | 셔틀용                 | 28                  | ③ 화물이 본선적                                          |
|                                                         |                                             | CY 장치                      |                                                                                                    |                        | 1                                 | 건부두                 | 반입                  | 복합운송증권은 법                                          |
|                                                         |                                             |                            | >                                                                                                    | 선적                     | F                                 |                     |                     | 된 내에는 해지에<br>복합운송증권의 표                             |
|                                                         |                                             |                            |                                                                                                    |                        |                                   |                     |                     | Document(ICC E                                     |
| 항공화물 운                                                  | 송장                                          |                            |                                                                                                    |                        |                                   |                     |                     | <ul> <li>복합운송경</li> </ul>                          |
| 원(B/L)에 해당되며,<br>취를 증명하는 동시<br>불가능하다는 점에서<br>한 항공운송장과 선 | , 항공운송장 !<br>에 유가증권적<br>네 차이가 있다<br>하증권의 차이 | 또는 항공화물수<br>인 성격을 가지<br>이점 | ·취증이라고도<br>고 유통이 가능                                                                                                    | 부른다. AWB의<br>한 반면, 항공용 | I 기본적인 성 <sup>2</sup><br>·송장은 화물의 | 력은 선하증권<br>수취를 증명   | 과 같으나 선<br>하는 영수증여  | 하년<br>1 월                                          |
|                                                         | 항공화물용                                       | 온송장(AWB)                   |                                                                                                    |                        |                                   | 선하증권                | (B/L)               |                                                    |
| 4                                                       | 유기증권이 야닌                                    | 단순한 화물운송                   | 장                                                                                                    |                        |                                   | 유가증                 | 권                   |                                                    |
|                                                         | 비유통성(nc                                     | n-negotiable)              |                                                                                                    |                        |                                   | 유통성(nego            | tiable)             |                                                    |
|                                                         | 7                                           | 명식                         |                                                                                                    |                        |                                   | 지시식(무기              | (명식)                |                                                    |
|                                                         | 수취식(창고에                                     | 서 수취하고 발행)                 |                                                                                                    |                        |                                   | 선적식(본선 선            | 적후 발행)              |                                                    |
|                                                         | 송하인이 작성                                     | 성하는 것이 원칙                  |                                                                                                    |                        |                                   | 운송인이                | 작성                  |                                                    |
| ~~~~~~~~~~~~~~~~~~~~~~~~~~~~~~~~~~~~~~                  | 물운송장을 발<br>서명하 수가!                          | 행한 시점, 즉 호<br>루터 유효하며 A    | 사주 또는 그 대리<br>WB상에 명시된                                                                                                    | 비인이 AWB에<br>빈 수하인(Cons | 서명하거나 항<br>ignee)에게 화             | 공사 또는 해당<br>물이 인도되는 | 상 항공 사가 (<br>순간 소멸된 | 인경<br>[다                                           |

#### ☆ 수출입 물류포탈

- 수출입 물류 매뉴얼 페이지
- 1. 3단계 수출물품 준비 탭을 클릭합니다.

2. 수출통관에 해당하는 상세 내용을 확인합니다.

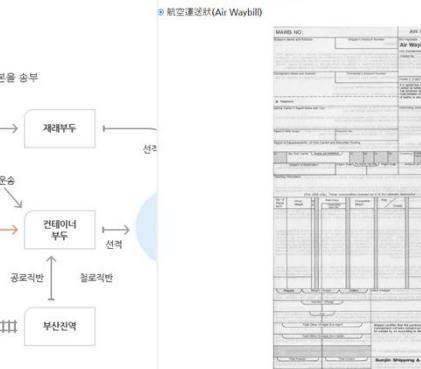

선항공 화물 운송장의 양식

항공기, 자동차 등 종류가 다른 운송 수단 중 두 가지 이상의 조합에 의해 이루어지는 운송에 대해 복합운송인 긴 운송인이 운송품의 수령을 경명하고 운송계약의 경거가 되며, 유가경권으로서의 성격을 가진다. 오늘날 많 I 따라 1980년 UN에서는 국제복합 운송조약을 채택함으로써 복합운송에 관한 통일조약을 마련하고 있으 강콩일규칙 (제25조)에서도 신용장에 별도의 명시가 없는 한 은행은 이러한 복합운송서류를 거절하지 않는다

Wayoli Sunjin Shipping & Air Cargo Co., Ltd.

전 운송구간을 커버하는 일관책임을 지고,

E 아니라 운송주선인에 의해서도 발행되며, 운송인이 수탁 또는 수취한 상태에서 발행된다는 점이다.

하증권과 똑같이 유통증권으로서의 기능을 갖는다. 다만 지시식 또는 무기맹식으로 되어야 하며, 지시식으로 가능하다.

otiable combined transport document issued subject to Uniform Rules for Combined Transport 0.273)\*이라는 머리글이 기재되어 있다.

#### 칙

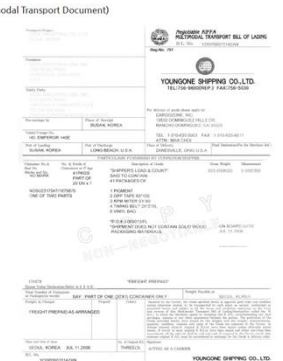

## 5) 수출입 물류 매뉴얼

#### 수출입 물류 매뉴얼

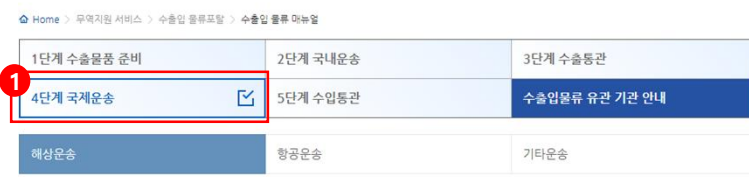

#### 🔹 선박의 종류

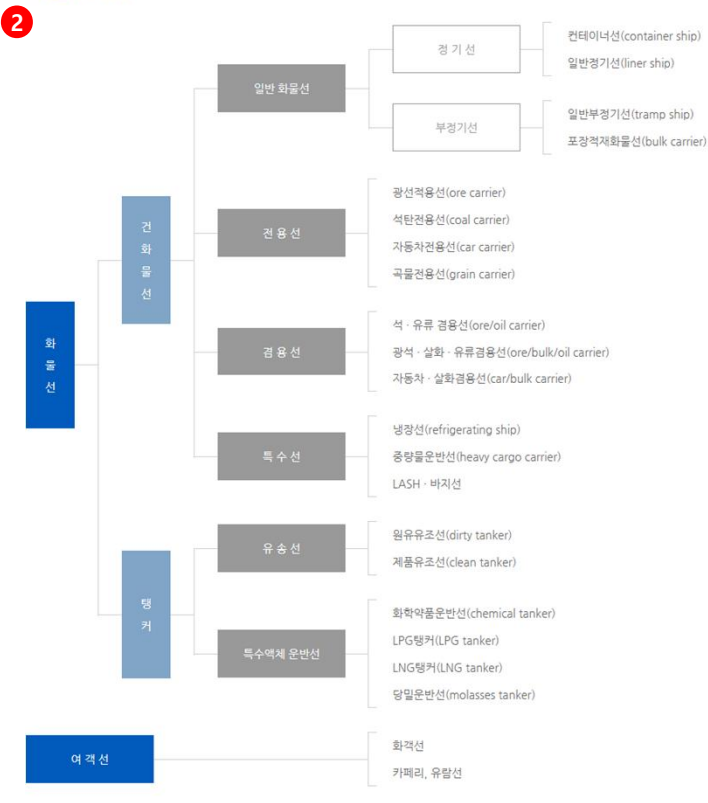

#### 컨테이너선의 대형화 추이

| 구분   | I 세대    | ॥ 세대   | 세대                  | IV 세대   | ∨ 세대        | VI 세대   | VII 세대 | VIII 세대 |
|------|---------|--------|---------------------|---------|-------------|---------|--------|---------|
| 발전방향 | 본격화     | 대형/고속화 | 에너지절약화              | 거       | 대화          |         | 초거대화   |         |
| 명칭   | 피더형     | 핸디형    | 준파나막스               | 파나막스    | 포스트파나막<br>스 | 슈퍼포스트   | 트파나막스  | 울트라막스   |
| 시기   | 80년대 후반 | 70년대   | 70년대 말 ~ 8<br>0년대 초 | 80년대 후반 | 90년대 전반     | 90년대 후반 | 90년대 말 | 21세기 초  |

| 적재규모 | 선창횡격<br>수(개) | 7      | 9      | 10     | 11     | 12     | 14     | 14     | (18)      |
|------|--------------|--------|--------|--------|--------|--------|--------|--------|-----------|
|      | 갑판횡적<br>수(개) | 9      | 12     | 13     | 13     | 16     | 17     | 17     | (22)      |
|      | 주기관(마<br>력)  | 27,800 | 69,600 | 34,840 | 59,960 | 49,640 | 74,640 | 74,555 | (140,000) |
| 추진   | 항해속도<br>(노트) | 22.6   | 26.0   | 19.5   | 24.2   | 24.5   | 25.0   | 26.4   | ä         |
|      | 추진축수<br>(개)  | 1      | 1      | 1      | 1      | 1      | 1      | 1      | (2)       |

#### 🔹 해상운송

해상운송은(carriage by sea, shipping, ocean shipping, ocean transportation, marine transportation)이란 해상에서 선박을 이용하 더 인간 및 재확이 장소적,공간적 이전을 목적으로 하는 해상서비스를 의미한다. 즉 선박이라는 고정적 생산설비를 이용하여 선박의 장소적 이동에 따라 해운서비스를 생산하고, 이 운송서비스를 수요자에게 제공하여 그 반대 급부로써 운영을 획득하는 상행위이다. 해상운송은 육 상운송이나 항공운송과 비교하여 대량운송,원거리수송, 자유로운 운송로, 저렴한 운송비, 국제성, 느린 속력이라는 특성을 가지고 있기 때 문에 다음과 같은 강단점을 지니게 된다.

#### 해상운송의 장단점

| 장 점                | 단 점                  |
|--------------------|----------------------|
| 대량수송이 용이           | 항만시설에 하역기기 등의 설치 필요  |
| 장거리 수송에 적합         | 기후에 민감               |
| 저렴한 운송비            | 운송시간의 장기화            |
| 부피, 중량이 큰 화물의 운송가능 | 타 운송수단에 비해 높은 위협도 존재 |

해상운송은 원거리, 대량수송으로 운입이 다른 운송수단보다 저렴하다는 특성이외에도 선박만 있으면 세계 모든 나라의 영해와 항구를 거 의 자유롭게 입,총향할 수 있기 때문에 국제적 경쟁산업이며 국가 전략산업이다. 오늘날의 해상운송은 조선기술의 발달, 전자 및 정보통신 의 발달 등 계속적인 기술혁신에 의하여 선박운송의 안정성이 크게 높아졌으며 선박의 대형화,고속화,전용선화,컨테이너선화가 크게 진전 되었다.

#### 🔹 정기선 운송

경기선은(Liner) 정해진 기항항 사이를 정해진 운항일정(schedule)에 따라 항해하여 주로 완제품이나 반제품 등의 일반화물(general cargo)을 운송하는 것이다. 이 경기선을 운항하는 해운업자를 경기선사 (Line:line shipping company)라고 부른다. 경기선은 컨테이너 선 새래화물선,다목적선으로 분류된다.

① 컨테이너선 : 플컨테이너(full container)선과 세미컨테이너(semi container)선으로 구분되며 플컨테이너선은 선박내에 컨테이너를 하 역할 수 있는 장비가 없는 반면, 세미 컨테이너선은 선박내에 크레인 (20~30톤)이 설치되어 있다.

② 재래화물선(conventional ship) : 컨테이너선과 대칭되는 개념으로 컨테이너를 운송할 수 있는 선박구조를 갖추지 못한 배를 말한다.

③ 다목적선(multi-purpose ship) : 일반화물선과 벌크선의 기능을 함께 구비한 선박을 말한다. 경기항로와 부정기항로에 모두 투입 가능 하다.

#### ※해운동맹

해운동맹(shipping conference)은 두 개 이상의 경기선 온항업자가 특정항로에서 상호간에 기업적 독립성을 준중하면서 과당 경쟁을 피하고 상호간 이익을 유지, 중진시키기 위하여 운입.적취량,배선,기타 운송조건에 관하여 협정 또는 계약을 체결한 국제 해운가르텔 (cartel)이다, 동맹은 만성된 선복과 안정된 운입을 제공함으로써 운입부담 능력에 따라 탄력적인 운입을 설정하고 화물을 안정적으로 수송하는 긍정적인 면도 있으나, 독검적 성격이 강하여 높은 운입을 부과하거나 유지하려는 부정적인 면도 가지고 있다. 이들은 대부분 대내적으로 운입협정(rate agreement), 배선협정(slailing agreement), 공동제산협정(pooling agreement)등의 방법을 세탁하고 있으 며, 대외적으로는 맹외선사의 활동을 억제하기 위한 조치(fighting ship 운영)를 취하는 한편 회주들을 동맹에 구속하기 위한 각종 계약 제도를 실시하고 있다. 70년대까지 막강한 위력을 발휘하였던 경기동맹 선도 70년대 후반부터 대만,한국 등 아시아의 개발도상국들과 소련을 비롯한 동구권의 비동맹선사(outsider)들이 적극적인 공세를 취하면서 힘을 잃기 시작하였고, '84년6월에 미국의 신해운법 (shipping act 1984)이 발되되는 것을 계기로 동맹의 기능은 뚜렷이 약화되었다. 뿐만 아니라, 컨테이너뢰(containerization)의 급진천

#### ☆ 수출입 물류포탈

• 수출입 물류 매뉴얼 페이지

1. 4단계 수출물품 준비 탭을 클릭합니다.

2. 국제운송에 해당하는 상세 내용을 확인합니다.

## 5) 수출입 물류 매뉴얼

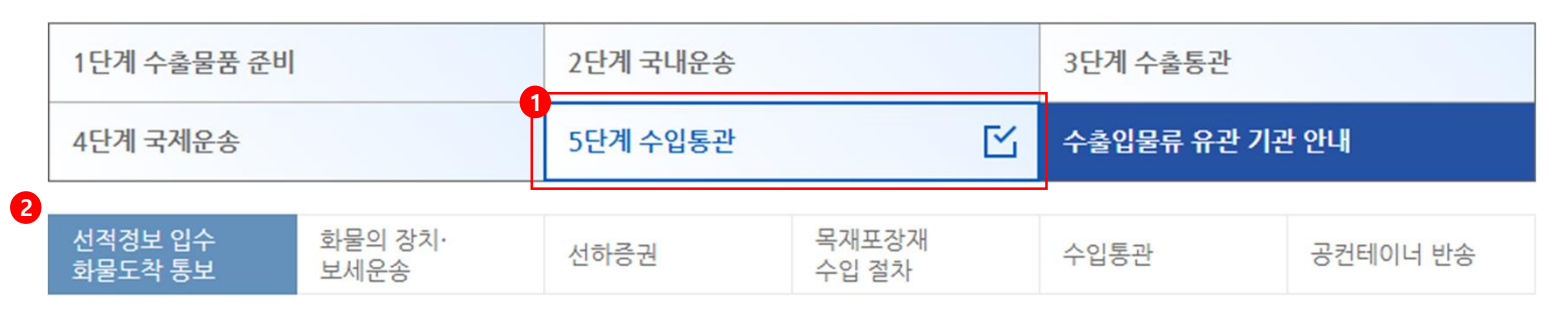

#### ◆ 수출입 물류포탈

• 수출입 물류 매뉴얼 페이지

1. 5단계 수출물품 준비 탭을 클릭합니다.

2. 수입통관에 해당하는 상세 내용을 확인합니다.

#### ◆ 컨테이너 수입화물 운송절차

#### • 선적정보입수

\* 수입국 선사는 수출국 선사로부터 컨테이너 선적목록, B/L목록, 선박출항보고서 접수

#### • 화물도착 통보

\* 화주는 해당 선박이 도착하기전, 도착화물을 인수하기 위해 선사로부터 도착통지서 (arrival notice)를 수령

#### ● 선박입항 및 하선

- \* 선사는 선박입항 24시간 전(중국 등 근거리는 입항시까지)에 입항보고서, 적하목록 등을 세관에 제출
- \* 수입화물을 부두에서 직반출하는 경우, 해당 선박 입항전 선사 또는 포워더에 해당 화물을 부두내 하선하거나 본선에서 차상 반출하도 록 부두하선 요청을 해야함

| 5                 | ) 수출입             | 물류 매·     | 뉴얼       |                     |                |         |
|-------------------|-------------------|-----------|----------|---------------------|----------------|---------|
| 1단                | 계 수출물품 준비         |           | 2단계 국내운송 |                     | 3단계 수출통관       |         |
| 4단                | 계국제운송             |           | 5단계 수입통관 |                     | 수출입물류 유관 기관 안내 | Ľ       |
|                   |                   |           |          |                     |                |         |
| 2<br>검색           | 어 수출입 [           | 관계 🗸 카테고리 | ∨ 기관/    | 기업명                 |                |         |
| Total.            | 84   Page : 1 / 5 |           | 2 2      | 색                   |                |         |
| <mark>3</mark> 순번 | 수출입 단계            | 카테고리      | 로고       |                     | 기관 / 기업        | 바로가기    |
| 84                | 현지운송              | 해외현지운송동향  | ATA      | American Trucking A | Associations   | 바로가기    |
| 00                | 시츠므프 즈비           | 하고히무 에야   |          | DHI                 |                | ורוכאוו |

| 순번 | 수출입 단계  | 카테고리     | 로고                          | 기관 / 기업                        | 바로가기   |
|----|---------|----------|-----------------------------|--------------------------------|--------|
| 84 | 현지운송    | 해외현지운송동향 | AŢĂ                         | American Trucking Associations | 4 바로가기 |
| 83 | 수출물품 준비 | 항공화물 예약  | 🔷 K I T A.set               | DHL                            | 바로가기   |
| 82 | 수출물품 준비 | 항공화물 예약  | 🔷 K I T A.set               | FEDEX                          | 바로가기   |
| 81 | 국제운송    | 항공운송     | TACT                        | IATA                           | 바로가기   |
| 80 | 국제운송    | 항공운송     | ICA0                        | ICAO                           | 바로가기   |
| 79 | 수출물품 준비 | 항공화물 예약  | U LogisHub                  | KTNET   ulogishub              | 바로가기   |
| 78 | 수출물품 준비 | 해상화물 예약  | U Logis <b>Hub</b>          | KTNET   ulogishub              | 바로가기   |
| 77 | 수출물품 준비 | 항공화물 예약  | 🔷 K I T A.set               | SF 익스프레스                       | 바로가기   |
| 76 | 수입통관    | 기타절차     | UNECE                       | UNECE                          | 바로가기   |
| 75 | 수입통관    | 기타절차     | ©                           | wco                            | 바로가기   |
| 74 | 수입통관    | 기타절차     | WORLD TRADE<br>OBLANELATION | WTO                            | 바로가기   |
| 73 | 현지운송    | 해외현지운송동향 | sixfold                     | sixfold                        | 바로가기   |

#### ◆ 수출입 물류포탈

- 수출입 물류 매뉴얼 페이지
- 1. 수출입물류 유관 기관 안내 탭을 클릭합니다.
- 2. 검색조건(수출입<del>물류</del> 단계-수출물품 준비, 국내운송, 수출통관, 국제운송, 수입통관/단계별 카테고리/ 기관 또는 기업명)을 설정하여
- 검색합니다.
- 3. 유관 기관 목록을 확인합니다.
- 바로가기 버튼을 클릭하여 버튼에 등록된 링크로 이동합니다.

## 6) 해상/항공 참고 운임

#### ♦ RADIS 항로별 참고운임

\* 본 운임은 한국무역협회 협력 업체들을 대상으로 조사한 시장 평균 해상운임(Ocean Freight)입니다.

#### • 주요 권역별 해상운임 추이

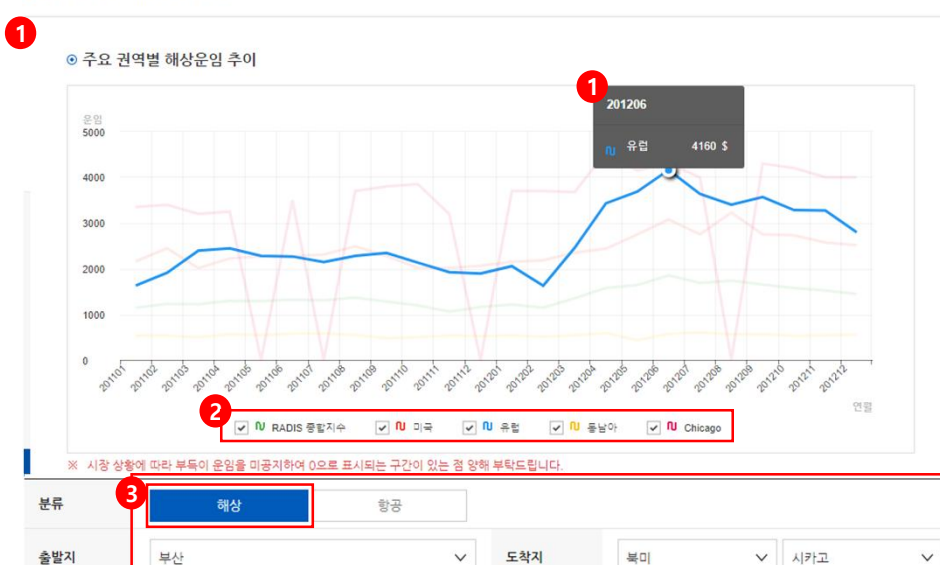

 날짜조회
 ● 월별조회
 ● 기간조회

 2011년
 ✓
 1월
 ✓
 2012년
 ✓
 12월

4 초기화 3 검색  $\sim$ 

#### ⊙ 세부 지역 운임 동향

#### 단위: USD

| 출발    | 도착      | 년    | 월  | TEU         | FEU         |
|-------|---------|------|----|-------------|-------------|
| Busan | Chicago | 2011 | 01 | 2820 (-280) | 3350 💽 -580 |
| Busan | Chicago | 2011 | 02 | 2700 (-120) | 3400 (\$50) |
| Busan | Chicago | 2011 | 03 | 2560 (-140) | 3200 💽 -200 |
| Busan | Chicago | 2011 | 04 | 2600 ( 40)  | 3250 ( 50)  |

#### ♦ 수출입 물류포탈

- 해상/항공 참고 운임 목록 페이지 해상
- 주요 권역별 해상운임 그래프를 확인합니다.
   > 그래프에 마우스를 오버하여 해당 권역의 월별 해상운임 추이 확인 가능.
- 하단의 체크박스를 클릭하여 클릭한 권역의 해상운임 추이 확인.
- > RADIS 종합지수는 해상운임에서만 확인 가능하며, 체크박스를 선택하지 않은 권역은 그래프에 표시되지 않습니다.
- 분류를 해상으로 설정 후 검색 조건을 설정하여 검색버튼을 클릭해 상단의 그래프 및 하단의 세부 지역 운임 동향을 확인합니다.

## ※ 해상운임 그래프 및 운임 확인 시 출발지,도착지(지역, 도시) 모두 선택해야 합니다.

4. 검색 설정을 초기화 합니다.

5. 전월대비 변동 금액을 확인합니다.

<sup>\*</sup> 각종 부대비용은 별도이며 이용 선사/물동량/결제조건에 따라 달리 적용될 수 있습니다.

## 6) 해상/항공 참고 운임

#### ◆ RADIS 항로별 참고운임

- \* 본 운임은 한국무역협회 협력 업체들을 대상으로 조사한 시장 평균 항공운임(Air Freight)입니다.
- \* 각종 부대비용은 별도이며 이용 항공사/물동량/결계조건에 따라 달리 적용될 수 있습니다.

#### • 주요 권역별 항공운임 추이

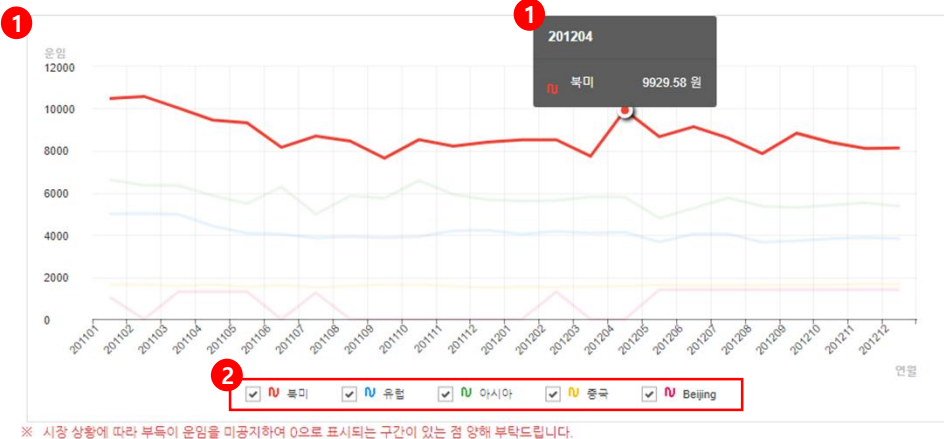

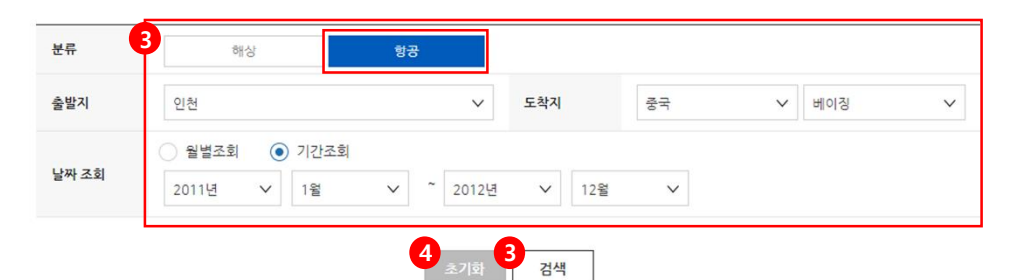

#### ⊙ 세부 지역 운임 동향

#### 단위: KRW

| 출발      | 도착      | 년    | 월  | 45kg                 | 100kg           | 300kg            | 500kg            | 1000kg           |
|---------|---------|------|----|----------------------|-----------------|------------------|------------------|------------------|
| Incheon | Beijing | 2011 | 01 | 5 1050<br>1050       | 1050<br>(▲1050) | 1050<br>(▲ 1050) | 950<br>(▲ 950)   | 850<br>(▲ 850)   |
| Incheon | Beijing | 2011 | 03 | 1300<br><b>1</b> 300 | 1200<br>1200    | 1200<br>(▲ 1200) | 1100<br>(▲ 1100) | 1050<br>(▲ 1050) |
| Incheon | Beijing | 2011 | 04 | 1300 (-)             | 1200 (-)        | 1200 (-)         | 1100 (-)         | 1050             |

#### ♦ 수출입 물류포탈

- 해상 항공 참고 운임 목록 페이지 항공
- 주요 권역별 항공운임 그래프를 확인합니다.
   > 그래프에 마우스를 오버하여 해당 권역의 월별

항공운임 추이 확인 가능.

- 하단의 체크박스를 클릭하여 클릭한 권역의 항공운임 추이 확인.
  - > RADIS 종합지수는 해상운임에서만 확인 가능하며, 체크박스를 선택하지 않은 권역은 그래프에 표시되지 않습니다.
- 분류를 항공으로 설정 후 검색 조건을 설정하여 검색버튼을 클릭해 상단의 그래프 및 하단의 세부 지역 운임 동향을 확인합니다.

## ※ 항공운임 그래프 및 운임 확인 시 출발지,도착지(지역, 도시) 모두 선택해야 합니다.

4. 검색 설정을 초기화 합니다.

5. 전월대비 변동 금액을 확인합니다.

1

해상수출입

서울 → 경기

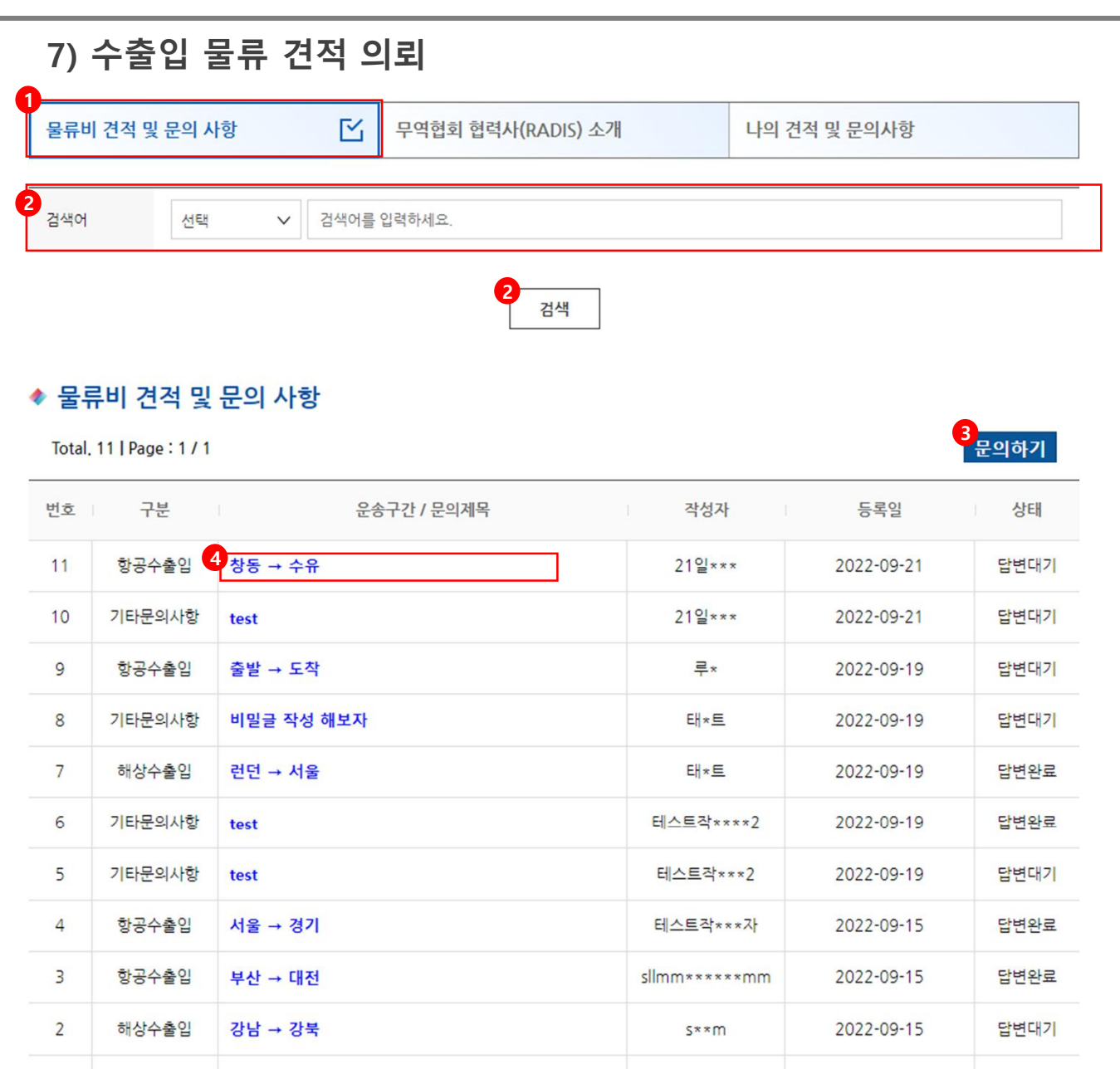

#### ♦ 수출입 물류포탈

- 수출입 물류 견적 의뢰
- 1. 물류비 견적 및 문의 사항 탭을 클릭합니다.
- 2. 검색 조건을(운송구간, 문의사항제목, 내용, 작성자) 설정하여 견적의뢰 문의글을 검색합니다.
- 전체 협력사 대상으로 한 문의글 작성 페이지로 이동합니다.
- 운송구간/문의제목을 클릭하여 상세 페이지로 이동합니다.
  - > 본인이 작성한 문의사항이 아닌 경우 내용만 확인 가능.

테스트작성

\*\*\*\*\*\*\*\*

2022-09-14

답변대기

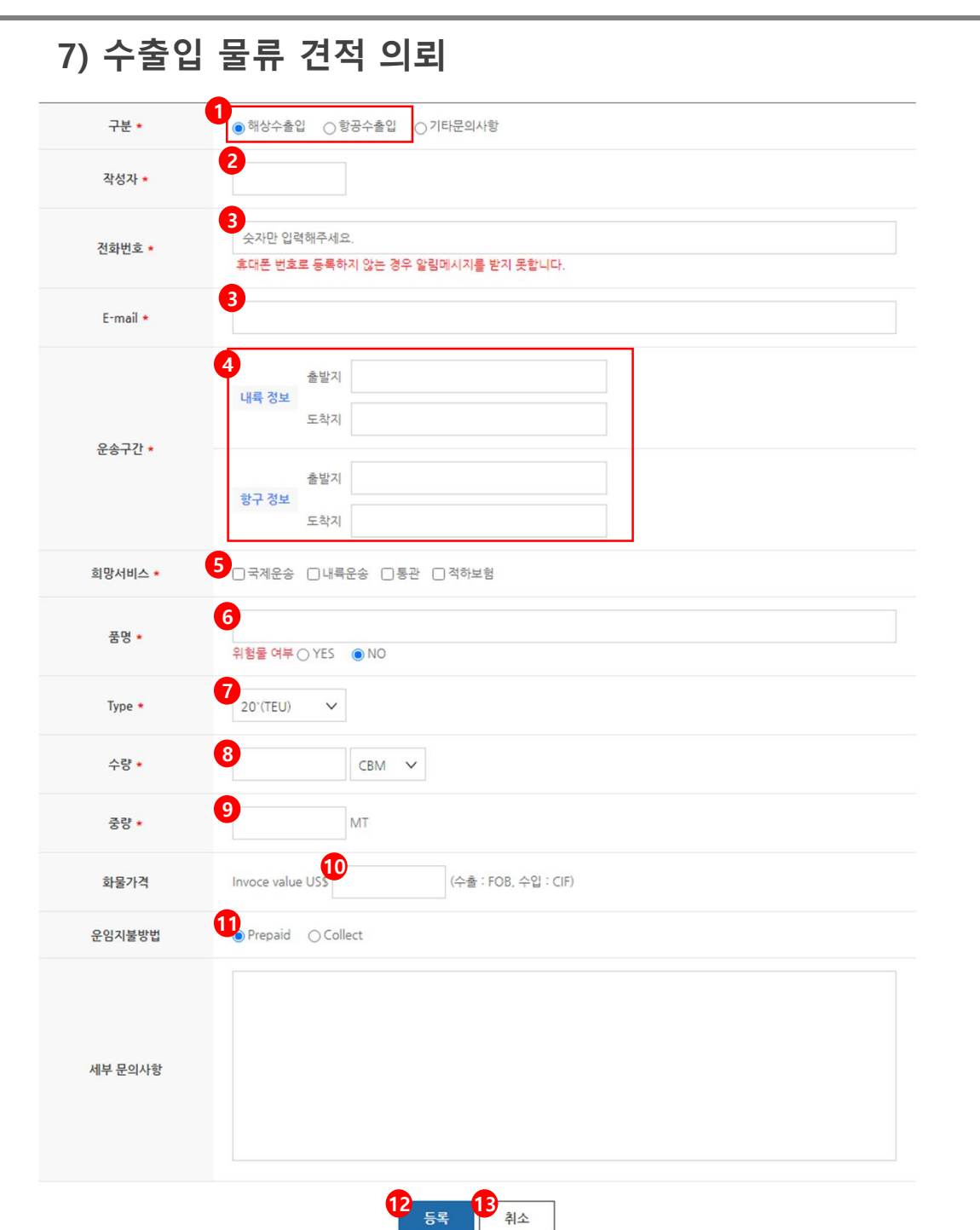

| ∻ 수출입 물류포탈                               |
|------------------------------------------|
| • 수출입 물류 견적 의뢰 등록 페이지                    |
| - 해상/항공 수출입 문의                           |
| 1. 해상수출입 또는 항공 수출입 구분을 선택합니다             |
| 2. 작성자를 입력합니다.                           |
| 3. 작성자의 전화번호 및 E-mail 주소를 입력합니다.         |
| 4. 운송구간을 입력합니다.                          |
| > 해상인 경우 내륙정보, 항구정보를 입력하며,               |
| 항공인 경우 내륙정보, 항공정보를 입력.                   |
| 5. 희망하는 서비스를 다중선택 할 수 있습니다.              |
| 6. 품명을 입력하여 위험물 여부를 체크합니다.               |
| 7. Type(20'TEU, 40'TEU, 40'hc, CBM, kg)을 |
| 선택합니다.                                   |
| 8. 수량을 입력하여 단위를 선택합니다.                   |
| 9. 중량을 입력합니다.                            |
| 10. 화물가격을 입력합니다.                         |
| 11. 운임지불방법(Prepaid, Collect)을 선택합니다.     |
| 12. 등록버튼을 클릭하여 해상/항공 수출입 견적              |
| 의뢰 문의글을 등록합니다.                           |
| 13. 취소버튼을 클릭하여 수출입 물류 견적 의뢰의             |
| 물류비 견적 및 문의 사항 페이지로 이동합니다.               |
|                                          |
|                                          |

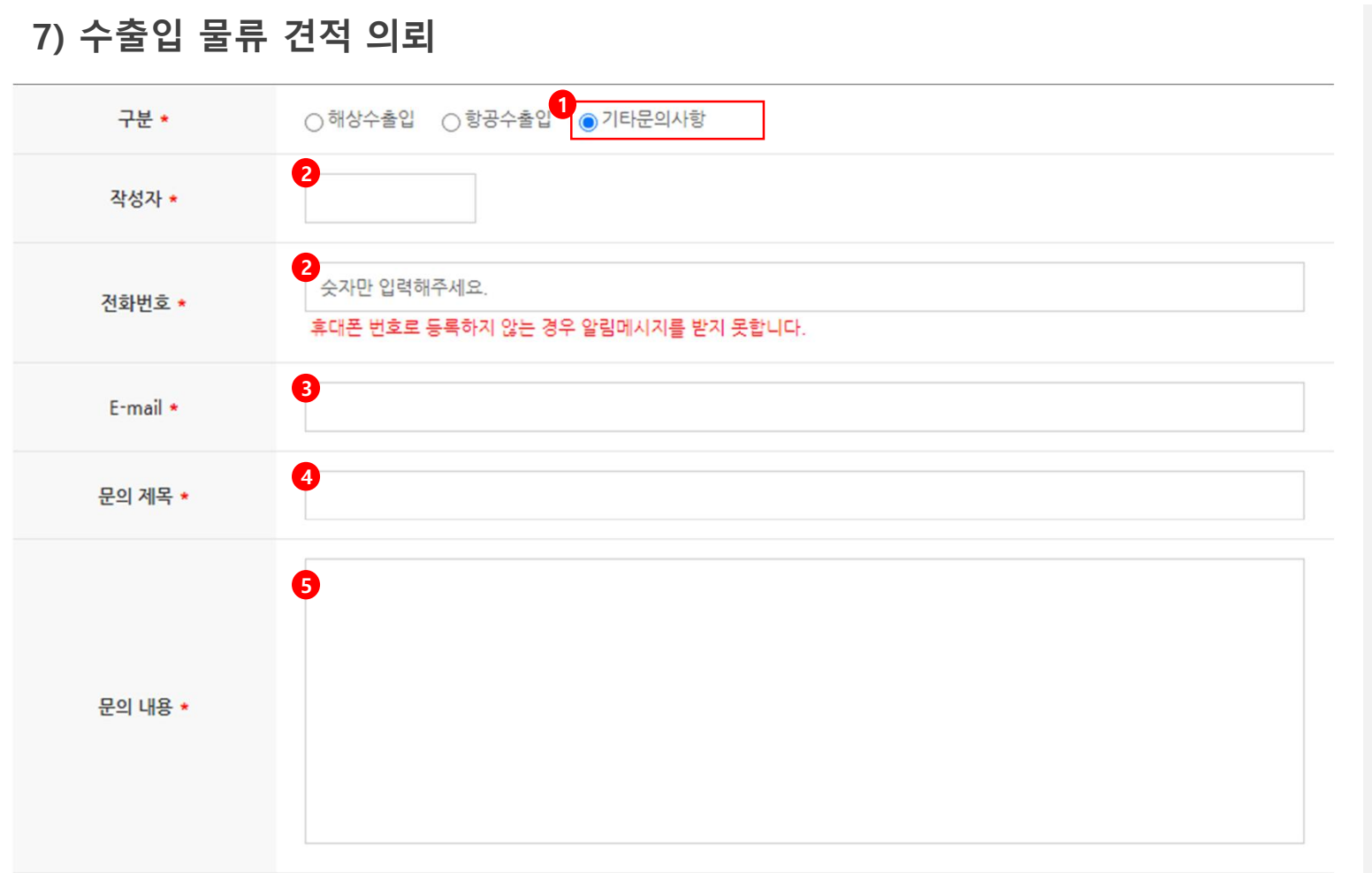

#### ◆ 수출입 물류포탈

• 수출입 물류 견적 의뢰 등록 페이지

- 기타 문의 사항

1. 기타문의사항을 선택합니다.

2. 작성자를 입력합니다.

3. 작성자의 전화번호 및 E-mail 주소를 입력합니다.

4. 문의제목을 입력합니다.

5. 문의 내용을 입력합니다.

6. 등록버튼을 클릭하여 기타문의사항을 등록합니다.

7. 취소버튼을 클릭하여 수출입 물류 견적 의뢰의

물류비 견적 및 문의 사항 페이지로 이동합니다.

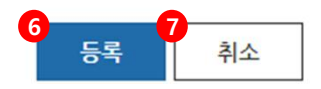

## 7) 수출입 물류 견적 의뢰

#### 수출입 물류 견적 의뢰

ᢙ Home > 무역지원 서비스 > 수출입 물류포탈 > 수출입 물류 견적 의뢰

| i              | <u> </u>                |   | · · · · · · · · · · · · · · · · · · · |
|----------------|-------------------------|---|---------------------------------------|
| 물류비 견적 및 문의 사항 | 1<br>무역협회 협력사(RADIS) 소개 | Ľ | 나의 견적 및 문의사항                          |

#### ◆ 무역협회 협력사(RADIS) 소개

\* RADIS는 "Rate Discount & Consulting Service"의 약칭으로서 대기업에 비해 운임협상력이 약한 중소무역업체들의 물류비 절감과 애로사항 해결을 위해 무역협회가 협력사들과 함께 제공하는 물류지원 서비스입니다.

- \* 운임 및 각종 물류비용 견적
- \* 물류애로 상담
- \* 수출입물류 정보 제공(해상·항공 시장운임 안내 및 물류웹진 「Shippers Post」 발간)

#### ● RADIS 협력사 소개

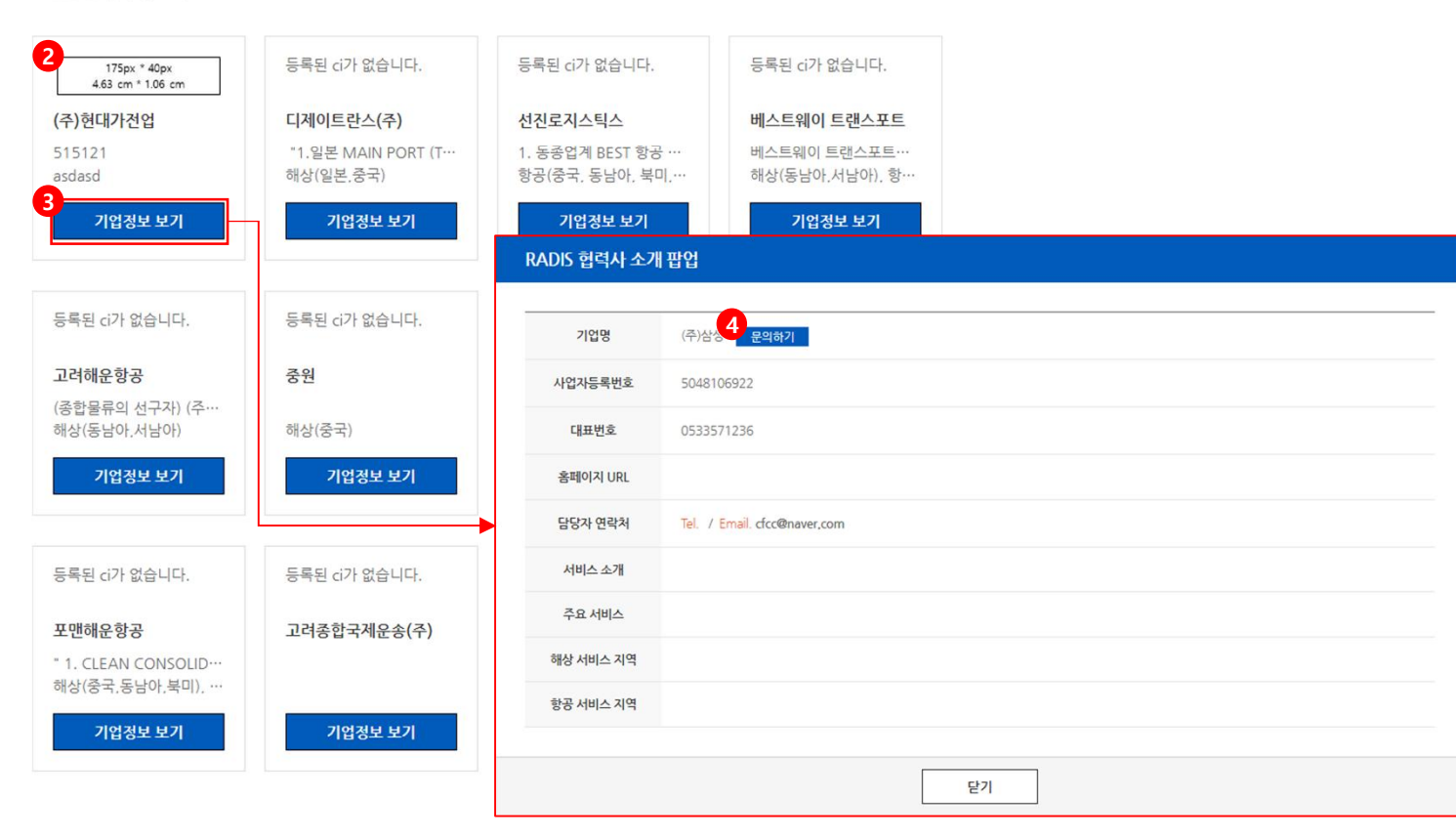

#### ☆ 수출입 물류포탈

- 수출입 물류 견적 의뢰
- 1. 무역협회 협력사(RADIS) 소개 탭을 클릭합니다.
- 2. 해당 협력사에 등록된 CI가 없는 경우 등록된 CI가 없다는 문구로 표시됩니다.
- 기업정보 보기 버튼을 클릭 시 RADIS 협력사 소개 팝업이 생성되어 해당 협력사의 정보를 확인할 수 있습니다.
- 문의하기 버튼을 클릭하여 해당 협력사에게 문의
   사항을 작성할 수 있습니다.
- > 문의자 본인, 해당 협력사, 관리자만 문의글에 댓글 작성 가능.

ex) ㈜현대가전업을 선택한 경우, 문의자 본인, ㈜현대가전업, 관리자만 댓글 작성 가능.

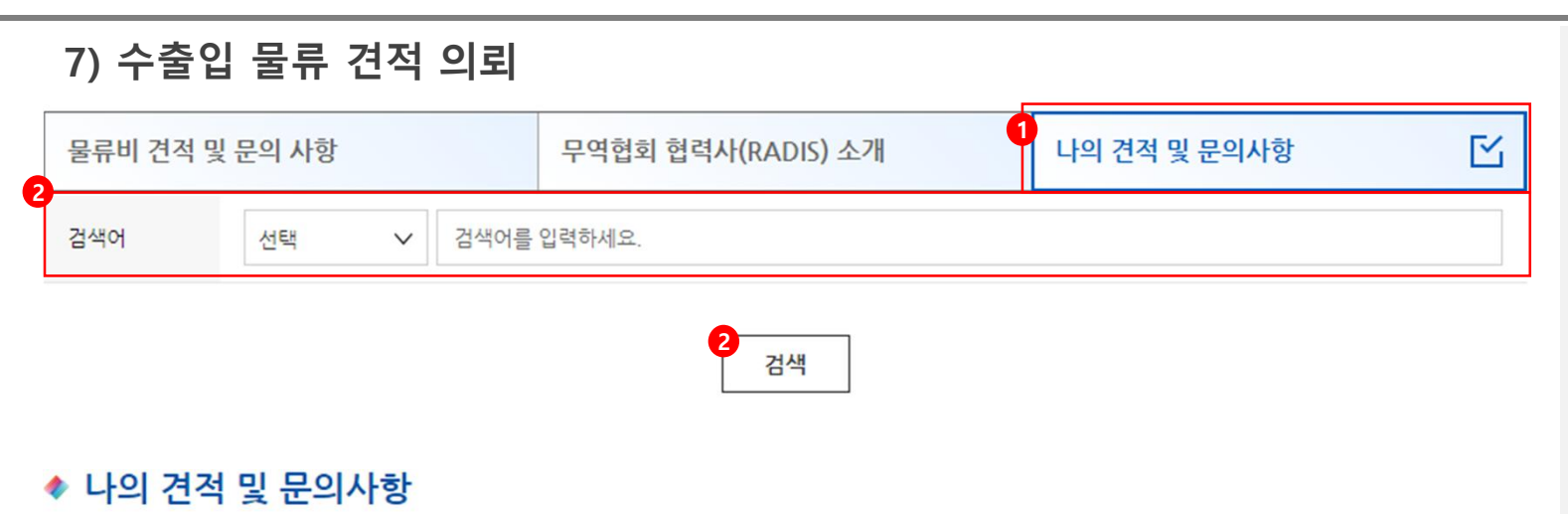

Total. 4 | Page: 1 / 1

| 3<br>번호 | 구분     | 문의제목              | 작성자 | 등록일              | 상태     |
|---------|--------|-------------------|-----|------------------|--------|
| 4       | 해상수출입  | 4<br>항구 → 도착      | 해상  | 2022-09-07 12:15 | 5 답변대기 |
| 3       | 항공수출입  | 공항 → 도착           | 항공  | 2022-09-07 12:15 | 답변대기   |
| 2       | 기타문의사항 | 문의제목              | 흥기롱 | 2022-09-07 11:37 | 답변완료   |
| 1       | 해상수출입  | Incheon → Atlanta | 흥길동 | 2022-09-07 11:37 | 답변대기   |

1

#### ◆ 수출입 물류포탈

- 수출입 물류 견적 의뢰 목록 페이지
- 1. 나의 견적 및 문의사항 탭을 클릭합니다.
- 검색 조건을(운송구간, 문의사항제목, 내용, 문의자)
   설정하여 작성한 견적의뢰 문의글을 검색 합니다.
- 내가 문의한 견적 및 문의사항 게시글을 확인합니다.
- 4. 문의제목을 클릭하여 상세 페이지로 이동합니다.
- 5. 답변 등록 상태를 확인합니다.

> 등록된 답변이 없는 경우 답변 대기 상태로 표시되며,등록된 답변이 있는 경우 답변 완료 상태로 표시.

#### 7) 수출입 물류 견적 의뢰 $\mathbb{Z}$ 나의 견적 및 문의사항 물류비 견적 및 문의 사항 무역협회 협력사(RADIS) 소개 구분 \* 기타문의사항 1 작성자 \* 태스트 연락처 \* 01022222222 태스트 E-mail \* 문의 제목 비밀글 작성 해보자 비밀글 작성 해보자 문의 내용 작성자 태스트 작성일시 2 84 내용

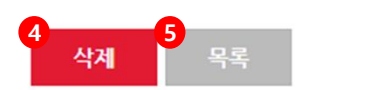

#### ◆ 수출입 물류포탈

• 수출입 물류 견적 의뢰 목록 페이지

> 댓글이 없는 경우

- 1. 내가 작성한 문의 내용을 확인합니다.
- 2. 내가 작성한 문의 내용에 대한 추가 문의사항
   내용을 작성할 수 있으며 등록한 추가문의사항
   내용을 수정할 수 있습니다.
- 3. 입력한 내용으로 등록버튼을 클릭하여 추가 문의사항을 등록합니다.
- 입력된 댓글이 없는 경우 삭제 버튼이 노출되어 문의글을 삭제 할 수 있습니다.
- 5. 나의 견적 및 문의사항 목록 페이지로 이동합니다.

| 물류비 견적 및                                                                                                    | 및 문의 사항                                                                                                    | 무역협회 협력사(RA             | DIS) 소개             |              | 나의 견적 및 문의사형              | ł                     | Ľ               |
|----------------------------------------------------------------------------------------------------|----------------------------------------------------------------------------------------------------|-------------------------|---------------------|--------------|---------------------------|-----------------------|-----------------|
| 구 <mark>분 *</mark>                                                                                                    | 기타문의사항                                                                                                    |                         |                     |              |                           |                       |                 |
| 작성자 *                                                                                                    | 태스트                                                                                                    |                         |                     |              |                           |                       |                 |
| 연락처 *                                                                                                    | 0102222222                                                                                                    |                         |                     |              |                           |                       |                 |
| E-mail •                                                                                                    | 태스트                                                                                                    |                         |                     |              |                           |                       |                 |
| 문의 제목                                                                                                    | 비밀글 작성 해보자                                                                                                    |                         |                     |              |                           |                       |                 |
| 문의 내용                                                                                                    | 비밀글 작성 해보자                                                                                                    |                         |                     |              |                           |                       |                 |
| RADIS 협력사                                                                                                    | (사)제주감귤연합회                                                                                                    |                         | 작성일시                | 2022         | -09-19 05:24              |                       |                 |
| 작성자                                                                                                    | 김은숙                                                                                                    |                         | 연락처                 | 0202         | 152                       |                       |                 |
| 내용                                                                                                    | 삭제된 댓글입니다.                                                                                                    |                         |                     |              |                           |                       |                 |
| 대댓글<br>└── 작성자<br>관리지                                                                                                    | 무역협회 관리자   <b>작성일시</b> 202<br>1 작성                                                                                                    | 2-09-19 05:29   몃글쓰기    | 1                   |              |                           |                       |                 |
| 대댓글                                                                                                    | 무역협회 관리자   <b>작성일시</b> 202<br>) 작성<br>세현로지스틱스<br>기후범                                                                                                    | 2-09-19 05:29   댓글쓰기    | 1<br>작성일시<br>여라처    | 2022         | -09-22 02:28              |                       |                 |
| 대댓글                                                                                                    | 무역협회 관리자   <b>작성일시</b> 202<br>+ 작성<br>세현로지스틱스<br>김홍범<br>댓글작성                                                                                                    | 2-09-19 05:29   9급쓰기    | 1<br>작성일시<br>연락처    | 2022<br>010- | -09-22 02:28<br>5447-4612 |                       |                 |
| 대댓글<br>작성자<br>관리지<br>ADIS 협력사<br>작성자<br>내용<br>작성자                                                                                                    | 부 (11) 부 (11) | 2-09-19 05:29   옷글쓰기    | 1<br>작성일시<br>연락처    | 2022<br>010- | -09-22 02:28<br>5447-4612 |                       |                 |
| 대댓글<br>작성자<br>관리지<br>ADIS 합력사<br>각성자<br>내용<br>4<br>- 작성자<br>- 작성자<br>5<br>- 분기                                                                                                    | 무역험회 관리자   작성일시 202                                                                                                    | 2-09-19 05:29   9급~~7   | 1<br>작성일시<br>연락처    | 2022         | -09-22 02:28<br>5447-4612 | 6<br>5<br>7           | 록<br>기          |
| 대댓글<br>작성자<br>관리지<br>ADIS 합력사<br>작성자<br>내용<br>4<br>5<br>문제                                                                                                    | 무역험회 관리자   작성일시 202<br>+ 작성                                                                                                    | 2-09-19 05:29   9글쓰기    | 4<br>작성일시<br>연락처    | 20222        | -09-22 02:28<br>5447-4612 | 6<br>7<br>2           | ব<br>স          |
| 대댓글<br>작성자<br>관리지<br>ADIS 협력사<br>작성자<br>내용<br>스 작성자<br>주<br>(- 국성자<br>- 국성자<br>- 국성<br>- 국성자<br>- 국성자<br>- 국<br>- 국성자<br>- 국성자<br>- 국성자<br>- 국<br>- 국<br>- 국<br>- 국<br>- 국<br>- 국<br>- 국<br>- 국<br>- 국<br>- 국 | 무역함회 관리자   작성일시 202<br>+ 각성                                                                                                    | 2-09-19 05:29   9년교소7   | 작성일시<br>연락처<br>작성일시 | 2022         | -09-22 02:28<br>5447-4612 | 6<br>7<br>2           | <b>द</b><br>71  |
| 대댓글<br>작성자<br>관리지<br>ADIS 협력사<br>작성자<br>내용                                                                                                    | 무역함회 관리자   작성일시 202                                                                                                    | 2-09-19 05:29   9 우글~~7 | - 작성일시<br>연락처<br>   | 2022         | -09-22 02:28<br>5447-4612 | 6<br>7<br>2<br>8<br>8 | <b>목</b> 기<br>목 |

| ☆ 수출입 물류포탈                                        |
|---------------------------------------------------|
| • 수출입 물류 견적 의뢰 목록 페이지                             |
| > 댓글이 있는 경우                                       |
| 1. 내가 작성한 문의 내용을 확인합니다.                           |
| 2. 내가 작성한 문의내용에 대해 등록된 답변을                        |
| 확인합니다.                                            |
| 3. 댓글쓰기 버튼을 클릭하여 답변에 대한 댓글을                       |
| 작성할 수 있습니다.                                       |
| 4. 작성된 댓글에 대한 내용을 작성합니다.                          |
| 5. 비밀글 여부를 선택합니다.                                 |
| > 비밀글 체크 시 작성한 본인과 본인의 답글이 작성된                    |
| 협력사 및 관리자만 내용 확인 가능.                              |
| 6. 등록버튼을 클릭해 댓글을 등록합니다.                           |
| > 등록한 댓글은 수정할 수 있습니다.                             |
| 7. 댓글을 작성하지 않고 댓글 창을 닫습니다.                        |
| 8. 내용을 작성 후 등록버튼을 클릭하여 추가                         |
| 문의사항을 등록할 수 있습니다.                                 |
| > 등록한 추가문의사항 수정 가능.                               |
| 9. 비밀글 여부를 선택합니다.                                 |
| > 납변이 없는 경우 비밀글 설정 불가하며, 납변이 있는<br>경요에마 비미그 서저 기도 |
| 경구에만 마일을 설정 가능.<br>10 나이 겨져 미 무이사하 모로 페이지르        |
| 이도하니다                                             |
| 이 이 비 기 기.                                        |
|                                                   |
|                                                   |

## 8) 수출입 물류 컨설팅

컨설팅 서비스 소개

컨설팅/컨설턴트 모집 공고

#### 2 🔷 컨설팅 서비스 소개

#### 이 지원 목적

\* 한국무역협회는 수출입 기업의 물류비 절감 및 물류 효율화를 지원하기 위해 수출입물류 컨설팅 서비스를 제공합니다.

M

#### ⊙ 지원 내용

\* 지원 내용은 시장 상황 및 기업 수요에 맞춰 변동될 수 있습니다. 자세한 사항은 컨설팅 모집공고를 참조해주시길 바랍니다.

#### ⊙ 신청 자격

① 국내 사업장 보유 중소·중견기업

② 무역협회 회원사

③ 물류 관련 이슈가 있거나 물류시스템 개선 의지가 있는 기업

④ 기업 현황 및 물류 정보의 정량화 또는 데이터화가 가능한 기업

#### ⊙ 비용

\* 최대 200만원 한도 내 80%까지 무역협회에서 지원

#### ⊙ 문의처

\* 한국무역협회 물류서비스실 Tel. 02-6000-5628

Email. kscn@kita.net

#### ☆ 수출입 물류포탈

• 수출입 물류 컨설팅 페이지

> 컨설팅 서비스 소개 탭

1. 컨설팅 서비스 소개 탭을 클릭합니다.

2. 컨설팅 서비스의 내용을 확인합니다.

## 8) 수출입 물류 컨설팅

| 컨설팅 서비스 | 스 소개          |   | 컨설팅/컨 | 설턴트 모집 공고 | Ľ    |
|---------|---------------|---|-------|-----------|------|
| 2 모집년도  | 모집년도          | ~ | 기간    | 시작일       | <br> |
| 검색어     | 모집 제목 / 모집 내용 |   |       |           |      |

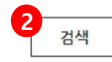

#### Total, 38 | Page: 1 / 2

| 순번 | 구분              | 모집년도 | 모집기간                       | 모집제목        | 신청제한 인원 | 선발 인원 | 선발 방식 | 상태 |
|----|-----------------|------|----------------------------|-------------|---------|-------|-------|----|
| 38 | <b>3</b><br>컨설팅 | 2022 | 2022-07-18 ~<br>2022-07-31 | 컨설팅 모집_0719 | 1       | 1     | 선발    | 마감 |
| 37 | 컨설턴트            | 2022 | 2022-07-05 ~<br>2022-08-05 | 컨설턴트 공고_719 | 2       | 2     | 선발    | 마감 |
| 36 | 컨설턴트            | 2022 | 2022-07-15 ~<br>2022-08-03 | 턴트XSS       | 30      | 20    | 선착순   | 마감 |
| 35 | 컨설팅             | 2022 | 2022-07-15 ~<br>2022-07-16 | XSS막기       | 20      | 15    | 선착순   | 마감 |
| 34 | 컨설턴트            | 2022 | 2022-07-14 ~<br>2022-07-15 | 선착순테        | 1       | 1     | 선착순   | 마감 |
| 33 | 컨설턴트            | 2022 | 2022-07-14 ~<br>2022-07-15 | 선발테         | 1       | 1     | 선발    | 마감 |
| 32 | 컨설팅             | 2022 | 2022-07-14 ~<br>2022-07-21 | 선발방식        | 1       | 1     | 선발    | 마감 |
| 31 | 컨설팅             | 2022 | 2022-07-06 ~<br>2022-07-15 | χ.          | 1       | 1     | 선발    | 마감 |
| 30 | 컨설턴트            | 2022 | 2022-07-01 ~<br>2022-07-15 | 취소?         | 1       | 1     | 선착순   | 마감 |
| 29 | 컨설턴트            | 2023 | 2022-07-06 ~<br>2022-07-15 | 컨설턴트_공고_선착순 | 1       | 1     | 선착순   | 마감 |
| 28 | 컨설턴트            | 2023 | 2022-07-07 ~<br>2022-07-15 | 컨설턴트_공고_선발  | 2       | 2     | 선발    | 마감 |
| 27 | 컨설팅             | 2023 | 2022-07-06 ~<br>2022-07-15 | 컨설팅_공고_선발   | 2       | 2     | 선발    | 마감 |
| 26 | 컨설팅             | 2023 | 2022-07-07 ~<br>2022-07-15 | 컨설팅_공고_선착   | 1       | 1     | 선착순   | 마감 |

#### ☆ 수출입 물류포탈

• 수출입 물류 컨설팅 페이지

> 컨설팅 / 컨설턴트 모집 공고 탭

- 1. 컨설팅/컨설턴트 모집 공고 탭을 클릭합니다.
- 2. 검색조건(모집년도, 기간(시작일, 종료일),
- 모집제목, 모집내용)을 설정하여 컨설팅 공고를 검색합니다.
- 구분, 모집년도, 모집기간 및 신청제한인원과
   선발인원, 선발방식을 확인 후 상태를 확인하여
   모집제목을 클릭해 컨설팅 또는 컨설턴트 공고에 참여합니다.
- > 모집기간이 지났거나, 선발인원이 다 찬 경우 상태가
   마감으로 표시.
- > 컨설팅과 컨설턴트 참여 신청 작성 내용이 다름.

#### 8) 수출입 물류 컨설팅 $\mathbb{Z}$ 컨설팅 서비스 소개 컨설팅/컨설턴드 모집 공고 1 모집제목 \* 컨설턴트 공고\_test\_08 모집년도 \* 2022 사업구분 \* 상시 활동기간 \* 20220801 ~ 20220831 모집기간 \* 20220801 ~ 20220813 2 신청제한인원 : 2 모집인원 : 2 제한인원 선착순 선발방식 \* 내용 \* 컨설턴트 공고\_test\_08

#### ◆ 수출입 물류포탈

- 수출입 물류 컨설팅 페이지
- > 컨설팅 / 컨설턴트 모집 공고 탭 상세 페이지
- 1. 컨설팅 또는 컨설턴트 모집 내용을 확인합니다.
- 신청제한인원과 모집된 인원 확인 및 선발방식을 확인합니다.
- 신청 버튼 클릭 시 컨설팅 또는 컨설턴트 신청서 팝업이 생성되어 컨설팅 또는 컨설턴트에 신청서를 작성할 수 있습니다.

> 마감된 공고일 경우 신청버튼 노출되지 않음.

4. 컨설팅/컨설턴트 모집 공고 목록페이지로 이동합니다.

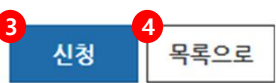

## 8) 수출입 물류 컨설팅

| 건설턴         | 트 모집 공고                   |                         |            |                           |
|-------------|---------------------------|-------------------------|------------|---------------------------|
|             |                           |                         | 2.5.407    |                           |
|             |                           | 회사 기는                   | <u> </u>   |                           |
|             | 사업자번호 *                   | 1 1288606795            | 회사명/기관명 *  | 2                         |
| C           | #표자/기관장 ★                 | 3                       | 주요 사업 분야 * | 4                         |
| ł           | 작년 매출액 *                  | 5 작년 매출액(숫자만 입력 해 주세요   | 직원 수 *     | 6 직원 수(숫자만 입력 해 주세요.)     |
|             | 국내지사수                     | 6 국내 지사 수(숫자만 입력 해 주세요  | 해외 지사 수    | 6해외 지사 수(숫자만 입력 해 주세요     |
| 1           | 주요 서비스 *                  |                         | 설립일 *      | 8                         |
| 무역          | 협회 회원사 여부 *               | 9 회원사○비회원사              | 회원등급 *     | ● 로얄 ○ 골드 ○ 실버            |
| 사업          | I <mark>자등록</mark> 증 첨부 ★ | 최대 용량 5MB               |            | × 찾아보기                    |
| 7           | 기타 파일 첨부                  | 최대 용량 5MB               |            | x <sup>12</sup> 찾아보기 13 + |
|             |                           | 컨설턴트 기                  | 기본 정보      |                           |
| 1           | 참가자 이름 *                  | 14<br>김태량               | 참가자 부서     |                           |
| 1           | Kita,net ID \star         | 16<br>dagerkim          | 참가자 직급     | 15                        |
| 주           | 요 컨설팅 이력 *                | <b>()</b>               |            |                           |
|             | 유관 자격증                    | 18                      |            |                           |
|             | 지원 이유 ★                   | 19                      |            |                           |
|             | 휴대전화번호 *                  | 0<br>휴대전화번호(·없이입력해주세요.) |            |                           |
| 연<br>락<br>처 | 내선전화번호 ★                  | 내선전화번호(-없이입력해주세요.)      |            |                           |
|             | 이메일 *                     |                         |            |                           |
|             |                           |                         |            |                           |

#### ♦ 수출입 물류포탈

• 컨설턴트 모집 공고 팝업

 회사 정보 중 사업자번호가 있는 경우 자동으로 입력됩니다.

 회사 정보 중 회사명/기관명이 있는 경우 자동으로 입력되며 수정 가능합니다.

3. 대표자/기관장 명을 입력합니다.

4. 주요 사업 분야를 입력합니다.

5. 작년 매출액을 입력합니다.

6. 직원 수, 국내 지사 수, 해외 지사 수를 입력합니다.

7. 주요 서비스를 입력합니다.

8. 달력 팝업이 생성되어 설립일을 설정합니다.

9. 무역협회 회원사 여부를 선택합니다.

10. 회원등급을(로얄, 골드, 실버)을 선택합니다.

11. 찾아보기 버튼을 클릭하여 사업자등록증을 선택해 사업자등록증 파일(이미지, PDF)을 첨부합니다.

12. 기타 파일첨부가 필요한 경우 11번과 동일하게 진행하여 파일을 첨부할 수 있습니다.

13. + 버튼을 클릭하여 파일 첨부 항목을 추가할 수 있습니다.

14. 컨설턴트 정보 중 참가자 이름이 있는 경우

자동으로 입력되며 수정 가능합니다.

15. 참가자 부서 및 참가자 직급을 입력합니다.

16. Kita\_net ID를 확인합니다.

17. 주요 컨설팅 이력을 입력합니다.

18. 유관 자격증이 있는 경우 입력합니다.

19. 지원 이유를 입력합니다.

20. 참가자 연락처(휴대전화, 내선전화번호, 이메일)을 입력합니다.

21. 신청버튼을 클릭하여 컨설턴트에 지원합니다.

## 8) 수출입 물류 컨설팅

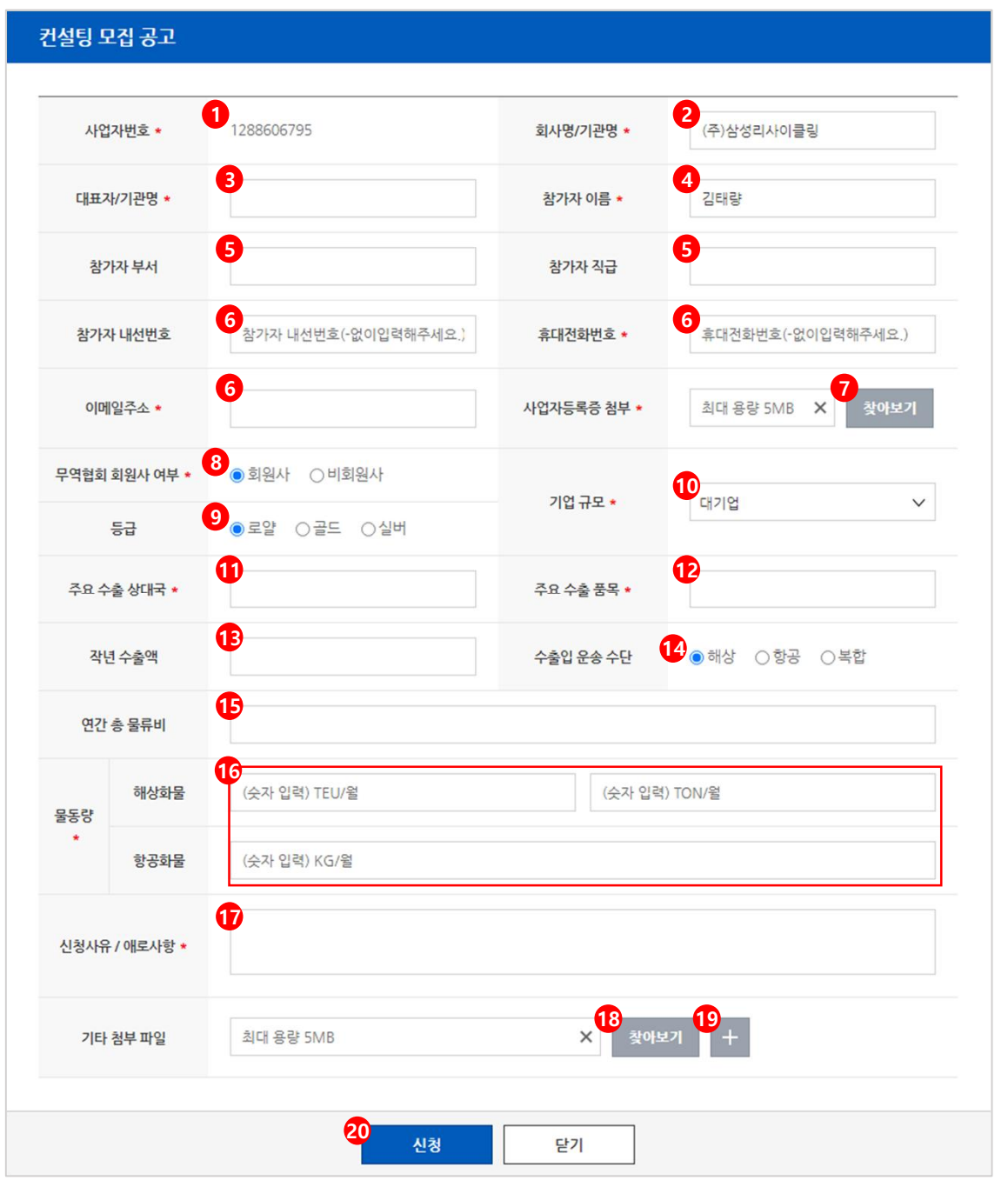

#### ♦ 수출입 물류포탈

• 컨설팅 모집 공고 팝업

- 1. 사업자번호가 있는 경우 자동으로 입력됩니다.
- 회사명/기관명이 있는 경우 자동으로 입력되며 수정 가능합니다.
- 3. 대표자/기관명을 입력합니다.
- 참가자 이름이 있는 경우 자동으로 입력되며 수정 가능합니다.
- 5. 참가자 부서 및 참가자 직급을 입력합니다.
- 6. 참가자 연락처(휴대전화, 내선전화번호, 이메일)을 입력합니다.
- 찾아보기 버튼을 클릭하여 사업자등록증을 선택해 사업자등록증 파일(이미지, PDF)을 첨부합니다.
- 8. 무역협회 회원사 여부를 선택합니다.
- 9. 회원등급(로얄, 골드, 실버)을 선택합니다.
- 10. 기업 규모 (대기업, 중견기업, 중소기업)를 선택합니다.
- 11. 주요수출 상대국을 입력합니다.
- 12. 주요 수출 품목을 입력합니다.
- 13. 작년 수출액을 입력합니다.
- 14. 수출입 운송 수단(해상, 항공, 복합)을 선택합니다.
- 15. 연간 총 물류비를 입력합니다.
- 16. 물동량 (해상화물 월 당 TEU, TON, 항공화물 월 당 KG)을 입력합니다.
- 17. 신청사유 및 애로사항을 입력합니다.
- 18. 기타 파일첨부가 필요한 경우 6번과 동일하게진행하여 파일을 첨부할 수 있습니다.
- 19. + 버튼을 클릭하여 파일 첨부 항목을 추가할 수 있습니다.
- 20. 신청버튼을 클릭하여 컨설팅에 지원합니다.

| 8-1            | ) MY 킨               | 건설팅 신청내역                      |                       |         |            |                              |    |
|----------------|----------------------|-------------------------------|-----------------------|---------|------------|------------------------------|----|
| 컨설             | 팅 신청내역               |                               | Ľ                     | 컨설팅 진행내 | 역          |                              |    |
| 2<br>모집년       | 1도                   | 모집년도                          | ~                     | 검색어     | 모집 제목      |                              |    |
| Total, 7<br>순번 | Page : 1 / 1<br>모집년도 |                               | <mark>2</mark> 검<br>검 | 색       | 명칭         | 만족도 조사                       | 상태 |
| 7              | 2022                 | <mark>3</mark> 컨설팅 공고_test_08 |                       |         | (주)삼성리사이클링 |                              | 신청 |
| 6              | 2022                 | 컨설팅 공고_test_08                |                       |         | (주)삼성리사이클링 | 실시                           | 종료 |
| 5              | 2022                 | 컨설팅 모집 시연회                    |                       |         | 회사명        | 실시                           | 완료 |
| 4              | 2022                 | 컨설팅 모집 테스트                    |                       |         |            | <mark>5</mark> <sub>확인</sub> | 완료 |
| 3              | 2022                 | 관0711테                        |                       |         |            | 실시                           | 완료 |
| 2              | 2022                 | 관0711테                        |                       |         |            | 실시                           | 완료 |
| 1              | 2022                 | 관0711테                        |                       |         |            | 실시                           | 종료 |

#### ◆ 수출입 물류포탈

• MY 컨설팅 신청내역 페이지

- 1. 컨설팅 신청내역 탭을 클릭합니다.
- 2. 모집년도 또는 모집제목을 입력하여 컨설팅

신청내역을 검색합니다.

- 모집제목 클릭 시 해당 컨설팅의 모집공고 팝업이
   생성되어 모집 내용을 확인 할 수 있습니다.
- 4. 결과가 등록되어 완료상태가 되거나 컨설팅이
   완료되어 종료상태가 된 경우 만족도조사 실시
   버튼이 표시되며 만족도조사 실시 버튼을 클릭하면
   만족도조사 참여 팝업이 생성되어 만족도조사에
   참여할 수 있습니다.
- 5. 확인버튼을 클릭하여 참여한 만족도조사를 확인 할 수 있습니다.

## 8-1) MY 컨설팅 신청내역

#### 만족도 조사

#### 1 본 사업 참여가 귀하에게 도움이 되었습니까?

○ 1점(매우아니다) ○ 2점 ○ 3점 ○ 4점 ○ 5점 ○ 6점 ○ 7점 ○ 8점 ○ 9점 ○ 10점(매우그렇다)

#### 2 협회 담당 부서(담당자)의 서비스에 만족하십니까?

○ 1점(매우아니다) ○ 2점 ○ 3점 ○ 4점 ○ 5점 ○ 6점 ○ 7점 ○ 8점 ○ 9점 ○ 10점(매우그렇다)

#### ③ 향후 본 사업(또는 유사사업)을 계속 이용·추천할 의향이 있습니까?

○ 1점(매우아니다) ○ 2점 ○ 3점 ○ 4점 ○ 5점 ○ 6점 ○ 7점 ○ 8점 ○ 9점 ○ 10점(매우그렇다)

#### ④ 본 사업에 대해 가장 만족스러웠거나 불만족스러웠던 점은 무엇입니까?

5 본 사업 외 무역협회에 원하는 사업(서비스)가 있다면 무엇입니까?

6 협회는 무역업계의 애로사항을 파악해 정부에 정책 건의를 하고 있습니다. 수출 확대 및 해외 진출시 정부 차원에서 해결이 필요한 애로사항이 있으면 구체적으로 작성해주시기 부탁드립니다.

본 사업 참여가 귀하에게 도움이 되었습니까?

○매우만족 ○만족 ○보통 ○불만족 ○매우불만족

#### 8 7번 설문중 컨설턴트의 상담이 만족, 매우만족의 경우 이유는 무엇입니까?

7번 설문중 컨설턴트의 상담이 불만족, 매우불만족인 경우 이유는 무엇입니까?

#### 10 컨설턴트의 점수를 주신다면 몇 점을 주시겠습니까? (10점 만점)

○ 1점(매우아니다) ○ 2점 ○ 3점 ○ 4점 ○ 5점 ○ 6점 ○ 7점 ○ 8점 ○ 9점 ○ 10점(매우그렇다)

닫기

#### ☆ 수출입 물류포탈

• 만족도조사 팝업

- 1. 항목을 선택하여 만족도조사에 참여합니다.
- 저장버튼을 클릭하여 참여한 만족도조사를 제출합니다.
- 3. 닫기 버튼을 클릭하여 만족도조사에 참여하지 않고 팝업창을 닫습니다.

Page.33

| 컨설턴                   | 팅 신청내역                                       |                                                                                            |     | 컨설팅 진행내역 | 4                                                           |                                           | Ľ                                |
|-----------------------|----------------------------------------------|--------------------------------------------------------------------------------------------|-----|----------|-------------------------------------------------------------|-------------------------------------------|----------------------------------|
| 모집년                   | 도                                            | 모집년도                                                                                       | ~   | 검색어      | 모집 제목                                                       |                                           |                                  |
| otal. 6<br>순번         | Page : 1 / 1<br>모집년도                         | 모집저                                                                                        | 2 2 | 넘색       |                                                             |                                           |                                  |
|                       |                                              |                                                                                            |     |          | 명성                                                          | 결과능독                                      | 상태                               |
| 6                     | 2022                                         | <mark>3</mark> 페이징2                                                                        | -   |          | 김태량                                                         | 결과등록<br>확인                                | 상태 완료                            |
| 6<br>5                | 2022<br>2022                                 | <mark>3</mark> 페이징2<br>페이징2                                                                |     |          | 명칭<br>김태량<br>(사)한국무역협회                                      | 결과등록<br>확인<br>등록                          | 상태<br>완료<br>매칭                   |
| 6<br>5<br>4           | 2022<br>2022<br>2022                         | <mark>3</mark> 페이징2<br>페이징2<br>페이징2                                                        |     |          | 명정<br>김태량<br>(사)한국무역협회<br>김태량                               | 결과등록<br>확인                                | 상태<br>완료<br>매칭<br>완료             |
| 6<br>5<br>4<br>3      | 2022<br>2022<br>2022<br>2022<br>2022         | 3<br>페이징2<br>페이징2<br>페이징2<br>페이징2                                                          |     |          | 명정<br>김태량<br>(사)한국무역협회<br>김태량<br>이름회사                       | 결과등록<br>확인<br><del>4</del> 등록<br>확인<br>확인 | 상태<br>완료<br>매칭<br>완료<br>완료       |
| 6<br>5<br>4<br>3<br>2 | 2022<br>2022<br>2022<br>2022<br>2022<br>2022 | 3       페이징2         페이징2       페이징2         페이징2       페이징2         페이징2       컨설팅 모집 시연회 |     |          | 명성       김태량       (사)한국무역협회       김태량       이름회사       김태량 | 결과등록<br>확인<br>4 등록<br>확인<br>확인<br>5 확인    | 상태<br>완료<br>매칭<br>완료<br>완료<br>종료 |

#### ◆ 수출입 물류포탈

- MY 컨설팅 신청내역 페이지
- 1. 컨설팅 진행내역 탭을 클릭합니다.
- 2. 모집년도 또는 모집제목을 입력하여 컨설팅 진행내역을 검색합니다.
- 모집제목 클릭 시 해당 컨설팅의 모집공고 팝업이 생성되어 모집 내용을 확인 할 수 있습니다.
- 4. 등록 버튼을 클릭하여 결과등록 페이지로 이동합니다.
- 결과등록이 1건이라도 있으면 완료 상태의
   확인버튼으로 표시되며, 등록된 결과가 없는 경우 매칭
   상태의 등록 버튼이 표시됨.
- 5. 확인버튼을 클릭하여 등록한 결과의 상세
  페이지로 이동하여 결과 등록 내용을 확인합니다.
  > 종료 상태인 경우 결과 등록, 결과를 등록한 내용 수정, 등록한 결과 삭제 불가.

## 8-1) MY 컨설팅 신청내역

| 컨설팅 신청내역      |                      |           | 컨설팅 진행내역 |        | Ľ         |
|---------------|----------------------|-----------|----------|--------|-----------|
|               |                      |           |          |        |           |
| 사업자번호 *       |                      |           | 회사명/기    | 관명 ★   | (사)한국무역협회 |
| 대표지           | ∿/기관명 ★              | 선발방식      | 참가자      | 이름 *   | 이인오1      |
| 참기            | <mark>가</mark> 자 부서  |           | 참가지      | 직급     |           |
| 참가자 내선번호      |                      |           | 휴대전화번호 * |        | 651       |
| 이메일주소 *       |                      | 5123      |          |        |           |
| 무역협회 회원사 여부 * |                      | 회원사       | 기업구      | 구모 ★   | 대기업       |
| 주요 수출 상대국가 *  |                      | 선발방식      | 주요 수출    | ÷ 품목 ★ | 선발방식      |
| 작년 수출액        |                      |           | 수출입 윤    | 송수단    | 해상        |
| 연간 총 물류비      |                      |           |          |        |           |
|               | 해상 <mark>화물 *</mark> | 651 TEU/월 | 5.12     |        | N/월       |
| 불농당           | 항공화물 *               | 121 KG/월  |          |        |           |
| 신청사유 / 애로사항 * |                      | 선발방식      |          |        |           |
| 기타 첨부 파일      |                      |           |          |        |           |

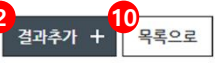

격과등록

| 컨설팅 일시 * |     | 32022.08.02        | 회의장소 | <b>4</b><br>회의장소 |
|----------|-----|--------------------|------|------------------|
| 컨설팅      | 문제점 | <mark>5</mark> 문제점 |      |                  |
| 내용       | 개선안 | <mark>5</mark> 개선안 |      |                  |
| 첨부파일     |     | 최대 용량 5MB          | ×    | 6<br>찾아보기 7+     |

#### ∻ 수출입 물류포탈

- 컨설팅 결과등록 페이지
- 1. 컨설턴트 신청 시 작성한 내용을 확인합니다.
- 결과추가 + 버튼을 클릭하여 결과 입력 항목을
   추가합니다.
- 3. 달력 아이콘을 클릭하여 컨설팅 일시를 설정 합니다.
- 4. 회의장소를 입력합니다.
- 5. 컨설팅 내용(문제점, 개선안)을 입력합니다.
- 5. 찾아보기 버튼을 클릭하여 등록할 파일을 선택하여 파일을 첨부합니다.
- 7. + 버튼을 클릭하여 파일 첨부 항목을 추가할 수 있습니다.
- 8. 컨설팅 결과를 등록합니다.
- 9. 등록한 결과를 삭제합니다.
- 10. 컨설팅 진행내역 목록 페이지로 이동합니다.

## 9) 스타트업 디지털 물류 서비스

한국무역협회는 물류 산업의 Digital Transformation을 위해 힘쓰고 있습니다. 우리 화주들에게 필요한 물류서비스를 선별하여 회원사 특별 혜택과 함께 소개해드리고 있습니다. 한국무역협회는 물류 스타트업과 화주 기업간 상호 성장의 선순환을 통한 국내 물류 산업의 선진화를 지향합니다.

저희 한국무역협회와 화주에게 필요한 디지털 물류서비스의 제휴·협업을 원하시는 물류 스타트업 · 관계사께서는 언제든지 아래 연락처로 문의 바랍니다. ※ 한국무역협회 물류서비스실 Tel. 02~6000~5628 Email. kscn@kita.net

1

#### ♦ 물류 스타트업 서비스 기업

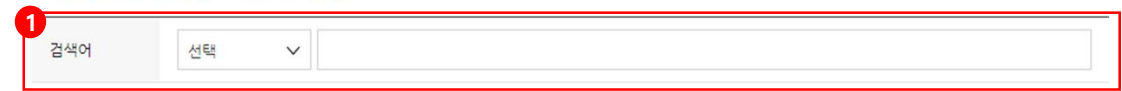

검색

#### ☆ 수출입 물류포탈

- 스타트업 디지털 물류 서비스 페이지
- 검색조건(기업명, 서비스제목, 서비스 내용)을 설정하여 스타트업 서비스 사업을 검색합니다.
- 서비스 신청 버튼을 클릭 시 스타트업 서비스 팝업이 생성됩니다.
- 3. 스타트업 서비스 내용을 확인합니다.
- 신청하기 버튼을 클릭하여 스타트업 서비스 팝업 내 스타트업 서비스 신청서 작성 페이지로 이동합니다.

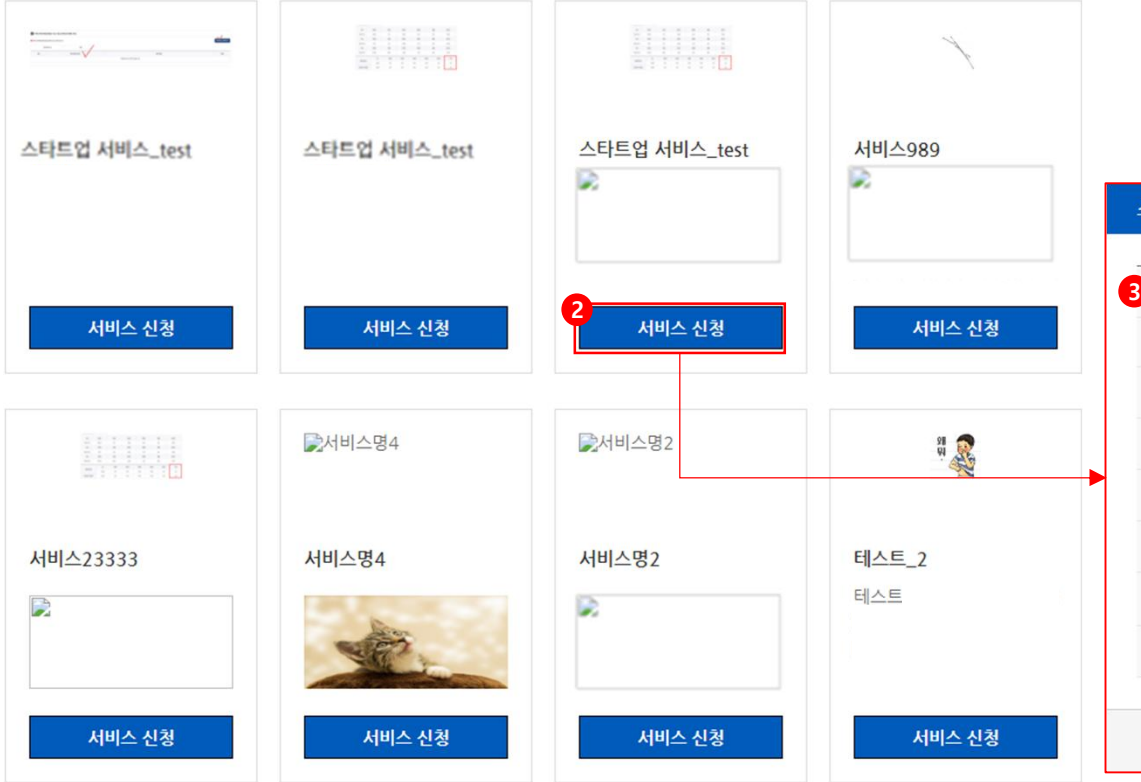

| 기업명           | 스타트업 서비스_test 기업        | 사업자등록번호 | 1112223344 |  |
|---------------|-------------------------|---------|------------|--|
| 대표번호          |                         |         |            |  |
| 페이지 URL       |                         | 서비스 강조  | 신규         |  |
| 서비스명          | 스타트업 서비스_test           |         |            |  |
| 사업기간          | 2022-08-01 ~ 2022-08-31 | 제한인원    | 5          |  |
| 모집기간          | 2022-08-01 ~ 2022-08-15 | 사업구분    | 상시         |  |
| 회원사 혜택 회원사 혜택 |                         |         |            |  |
| 너비스소개         | 서비스 소개                  |         |            |  |
|               |                         |         |            |  |

## 9) 스타트업 디지털 물류 서비스

| 사업                | 사번호 ★             | 1288606795        | 회사명 / 기관명 *   | (주)삼성리사이클링                               |
|-------------------|-------------------|-------------------|---------------|------------------------------------------|
| 대표자 / 기관장 *       |                   | 3                 | 참가자 이름 *      | 4                                        |
| 참7                | 바자 부서             | 5                 | 참가자 직급        | 5                                        |
| 참가지               | 아내선번호             | 6<br>숫자입력('-' 제외) | 휴대전화번호 ★      | 6<br>숫자입력('-' 제외)                        |
| 이메일 주소 *          |                   | 6                 | 사업자등록증 첨부 •   | 최대 용량 5MB × 7 찾아보기                       |
| 무역협회 회원사 여부 \star |                   | 8 () 회원사 () 비회원사  | 기어 그 다        | 10                                       |
|                   | 등급                | 9 ⓒ로얄 ○골드 ○실버     | 기입규모          | - 전역 · · · · · · · · · · · · · · · · · · |
| 주요 수출 상대국 *       |                   | 0                 | 주요 수출 품목 *    |                                          |
| 작년 수출액            |                   | 13                | 수출입 운송 수단 * 1 | 9 ●해상 ○항공 ○복합                            |
| 연간                | 총물류비              | 6                 |               |                                          |
| 동량                | 해상화물              | (숫자 입력) TEU/월     | (숫자 입력)       | TON/월                                    |
| •                 | 항공회물              | (숫자 입력) KG/월      |               |                                          |
| 신청사유              | - / 애로사항 <b>*</b> | 1                 |               |                                          |
| 기타 첨부 파일          |                   | 최대 용량 5MB         | ×             | )<br>찾아보기 <sup>19</sup> +                |

| _ |                                    |
|---|------------------------------------|
|   | ☆ 수출입 물류포탈                         |
|   | • 물류 스타트업 서비스 신청 팝업                |
|   | 1. 사업자번호가 있는 경우 자동으로 입력됩니다.        |
|   | 2. 회사명/기관명이 있는 경우 자동으로 입력됩니다.      |
|   | 3. 대표자/기관명이 있는 경우 자동으로 입력됩니다.      |
|   | 4. 참가자 이름을 입력합니다.                  |
|   | 5. 참가자 부서 및 참가자 직급을 입력합니다.         |
|   | 6. 참가자 연락처(내선전화번호, 휴대전화, 이메일)을     |
|   | 입력합니다.                             |
|   | 7. 찾아보기 버튼을 클릭하여 사업자등록증을 선택해       |
|   | 사업자등록증 파일(이미지, PDF)을 첨부합니다.        |
|   | 8. 무역협회 회원사 여부를 선택합니다.             |
|   | 9. 회원등급(로얄, 골드, 실버)을 선택합니다.        |
|   | 10. 기업 규모 (대기업, 중견기업, 중소기업)를       |
|   | 선택합니다.                             |
|   | 11. 주요수출 상대국을 입력합니다.               |
|   | 12. 주요 수출 품목을 입력합니다.               |
|   | 13. 작년 수출액을 입력합니다.                 |
|   | 14. 수출입 운송 수단(해상, 항공, 복합)을 선택합니다.  |
|   | 15. 연간 총 물류비를 입력합니다.               |
|   | 16. 물동량 (해상화물 월 당 TEU, TON, 항공화물 월 |
|   | 당 KG)을 입력합니다.                      |
|   | 17. 신청사유 및 애로사항을 입력합니다.            |
|   | 18. 기타 파일첨부가 필요한 경우 7번과 동일하게       |
|   | 진행하여 파일을 첨부할 수 있습니다.               |
|   | 19. + 버튼을 클릭하여 파일 첨부 항목을 추가할 수     |
|   | 있습니다.                              |
|   | 20. 등록버튼을 클릭하여 스타트업 서비스에           |
|   | 지원합니다.                             |

#### 9-1) MY 스타트업 서비스 신청내역 1 기간 [:::] ~ 종료일 .... 신청기간 시작일 $\sim$ 서비스명 사업구분 사업구분 $\sim$ 검색 Total, 2 사업구분 서비스명 신청상태 순번 <mark>3</mark> 신청 2 스타트업 서비스\_test 2 상시 상시 시연 테스트 선발 1

1

#### ◆ 수출입 물류포탈

- MY 스타트업 서비스 신청내역 목록 페이지
- 1. 검색조건(사업기간, 신청기간의 시작일, 종료일), (사업구분(임시, 상시), 서비스명)을 설정하여 신청내역을 검색합니다.
- 서비스명을 클릭하여 신청내역 상세 페이지로
   이동합니다.
- 3. 신청상태를 확인합니다.

## 9-1) MY 스타트업 서비스 신청내역

### ♦ MY 스타트업 서비스 신청내역

| 기업명 *    | 스타트업 서비스_test 기업        |         |     |
|----------|-------------------------|---------|-----|
| 사업자번호    | 1112223344              |         |     |
| 대표번호     |                         |         |     |
| 홈페이지 URL |                         | 서비스 강조  | 신규  |
| 서비스명     | 스타트업 서비스_test           |         |     |
| 사업기간     | 2022-08-01 ~ 2022-08-31 | 접수제한 인원 | 5   |
| 모집기간     | 2022-08-01 ~ 2022-08-31 | 상태      | 모집중 |
| 회원사 혜택   | 회원사 혜택                  |         |     |
| 서비스 소개   | 서비스 소개                  |         |     |
|          |                         |         |     |

#### ◆ 수출입 물류포탈

• MY 스타트업 서비스 신청내역 상세 페이지

1. 신청한 스타트업 서비스 사업 내용을 확인합니다.

2. 신청상태인 경우, 신청취소 가능합니다.

 > 선발, 신청취소인 경우 신청취소 버튼 노출되지 않음.
 3. MY 스타트업 서비스 신청내역 목록 페이지로 이동합니다.

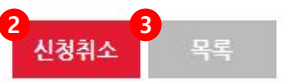

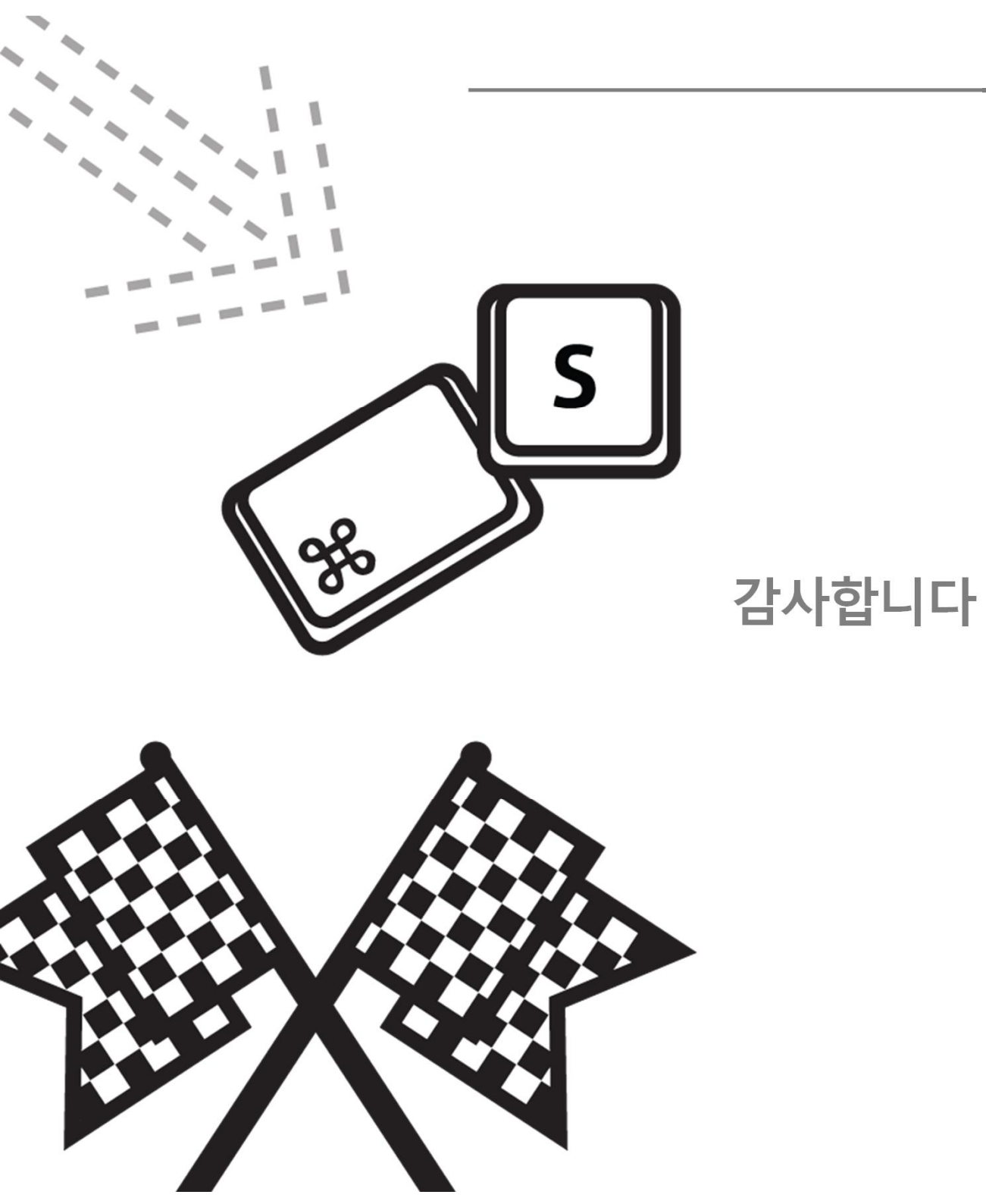

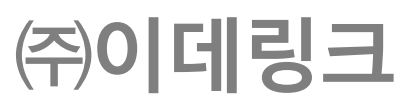